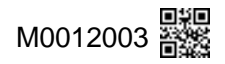

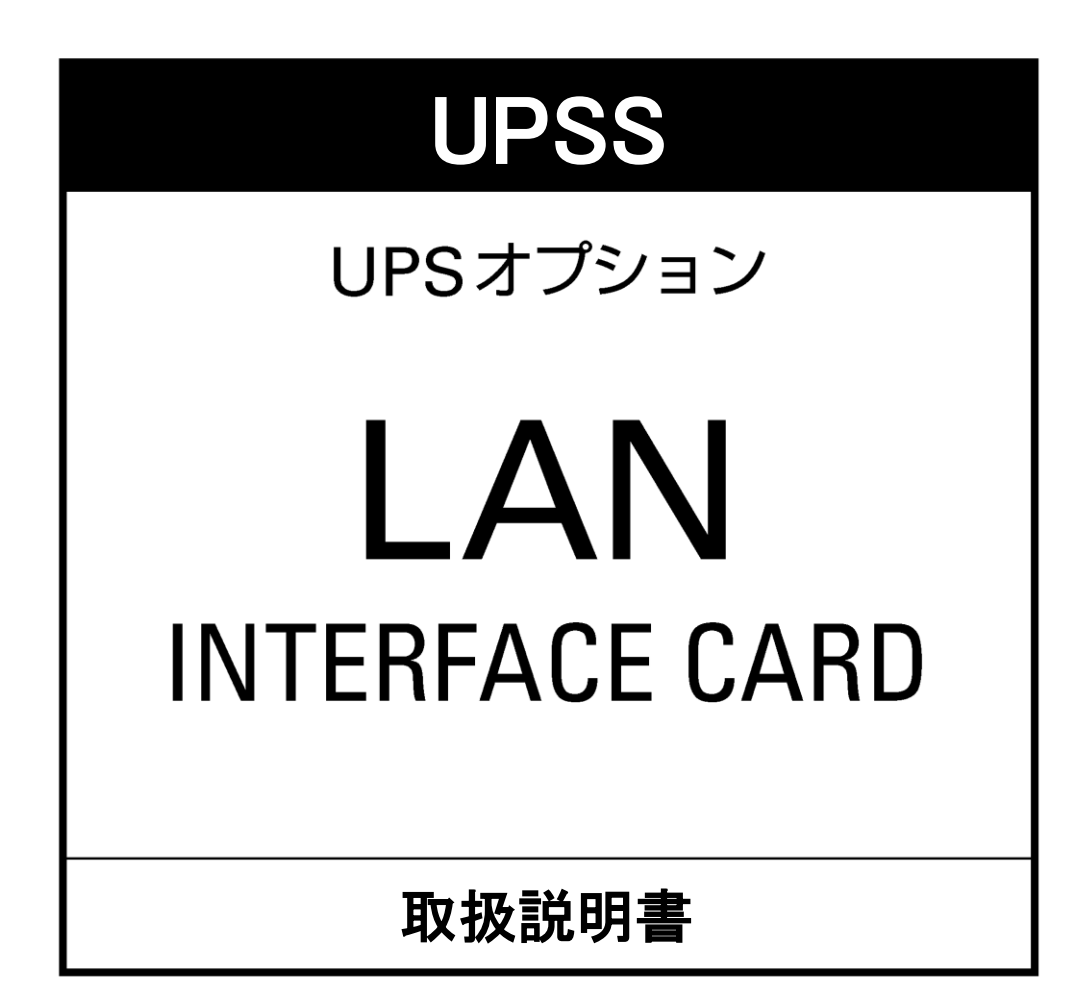

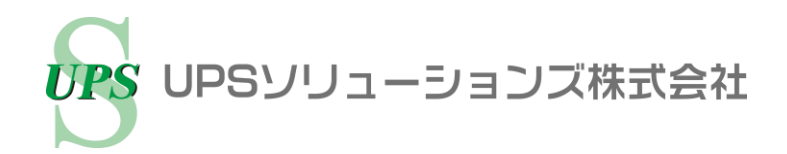

### はじめに

このたびは、当社製品をお買いあげいただき、まことにありがとうございます。この取扱説明書には、サービス員\*\*とお客様の安全を守るため、LANインタフェースカードおよびセンサの取り付け、 操作時に守らなければならない重要事項が記載されています。 正しく安全にご使用いただくため、ご使用の前には必ずこの取扱説明書をお読みください。お読み になった後は、いつでもご覧になれる場所に保管してください。

| 1. ご使用の前に                | 1  |
|--------------------------|----|
| 1.1 作業手順の確認              | 1  |
| 1.2 ユーザガイドについて           | 1  |
| 2. 安全にご使用いただくためのご注意      | 2  |
| 3. 正しくご使用いただくためのご注意      | 4  |
| 3.1 取り付け時の注意             | 4  |
| 3.2 取り扱い上の注意             | 4  |
| 4. 製品概要                  | 4  |
| 5. 包装内容の確認               | 5  |
| 6. 各部の名称                 | 7  |
| 6.1 LAN インタフェースカード       | 7  |
| 6.2 センサ                  | 9  |
| 7. 取り付け前の準備              | 10 |
| 7.1 LAN インタフェースカードの確認    | 10 |
| 7.2 ディップスイッチの設定の確認       | 11 |
| 7.3 UPSを停止する             | 11 |
| 8. LAN インタフェースカードの取り付け   | 12 |
| 9. センサの取り付け・配線           | 16 |
| 9.1 センサIDを記録する           | 16 |
| 9.2 センサの取り付け             | 17 |
| 9.3 センサの配線               | 18 |
| 10. UPSのインタフェースの設定       | 20 |
| 11. ネットワークアドレス設定前の準備     | 21 |
| 11.1 シリアルインタフェース用コネクタの接続 | 21 |
| 11.2 IPアドレスの確認           | 23 |
| 12. ネットワークアドレスの設定        | 23 |
| 13. 動作パラメータの設定           | 37 |
| 14. ケーブルの固定              | 38 |
| 15. 点検・保守                | 39 |
| 16. 保証について               | 39 |
| 17. 仕様                   | 40 |
| 17.1 LAN インタフェースカード      | 40 |
| 17.2 センサ                 | 42 |

目 次

※サービス員について 当社および当社から委託された本製品の知識を有するサービス技術員を指します。 当該サービス員以外は保守作業を実施しないでください。

## 1.1 作業手順の確認

取扱説明書には、LAN インタフェースカードおよびセンサの取り付け、配線、設定について記載 されています。安全に、正しく取り付けるため、取扱説明書の手順どおりに作業してください。

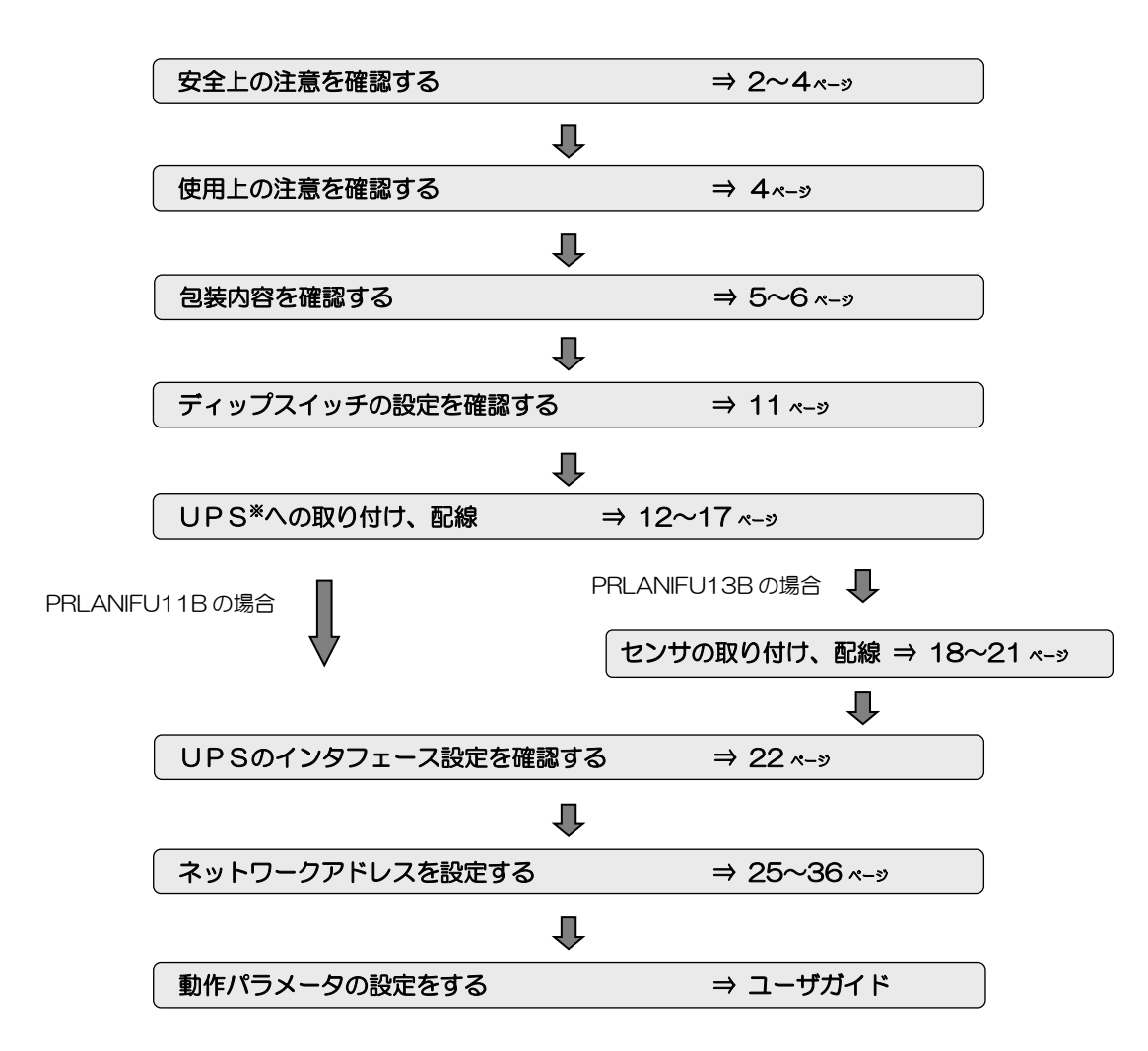

※. UPSとは、Uninterruptible Power Supply (無停電電源装置)の略です。

## 1.2 ユーザガイドについて

ユーザガイドおよび MIB ファイルは LAN インタフェースカードに添付されていませんので、当 社ホームページのダウンロードページからダウンロードしてください。 ユーザガイドは、LAN インタフェースカードの取り付け、設定作業時に使用しますので、あらか じめご覧になれる環境にしておくことをおすすめします。

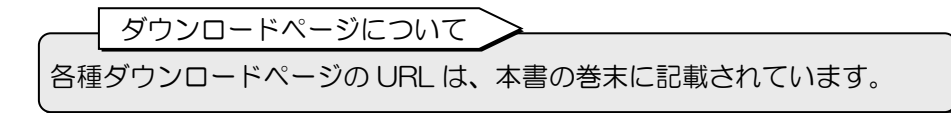

# 2. 安全にご使用いただくためのご注意

取扱説明書には、お客様とサービス員の安全を守るための重要な内容が記載されています。 取り付け、操作の前に必ずこの取扱説明書をよく読み、機器の取り扱い、安全の情報そして注意事項 について確認してからご使用ください。

この取扱説明書では、安全注意事項のランクを「警告」「注意」として区分してあります。

| 表示  | 表示の意味                                                   |  |
|-----|---------------------------------------------------------|--|
| ▲警告 | 「誤った取り扱いをすると、人が死亡または重傷を負う可能性が<br>あること」 を示します。           |  |
| ▲注意 | 「誤った取り扱いをすると、人が障害を負う可能性、または物的<br>損害が発生する可能性があること」を示します。 |  |

なお、 **注意** に記載された事項でも、状況によっては重大な結果に結びつくことがあります。 いずれも重要な内容を記載していますので、必ず守ってください。

取扱説明書中の図記号は、次の意味を示します。

| 図記号       | 記号の意味                                                                                                    |  |
|-----------|----------------------------------------------------------------------------------------------------|--|
| $\oslash$ | 「してはいけないこと」禁止 を示します。                                                                                                    |  |
|           | 「必ずしなければならないこと」指示 を示します。<br>具体的な内容は、図記号の中、または近くの文章で示します。<br>・ 必ずしなければいけない事項を示します。<br>・ 必ず接地しなければいけないことを示します。                                                                        |  |
| $\Delta$  | <ul> <li>注意(警告を含む)を示します。</li> <li>具体的な内容は、図記号の中、または近くの文章で示します。</li> <li> <ul> <li>一般的に注意する事項を示します。</li> <li>感電する可能性がある注意を示します。</li> <li>火災、発煙の可能性がある注意を示します。</li> </ul> </li> </ul> |  |

### 1. 保管・取り付け上の注意

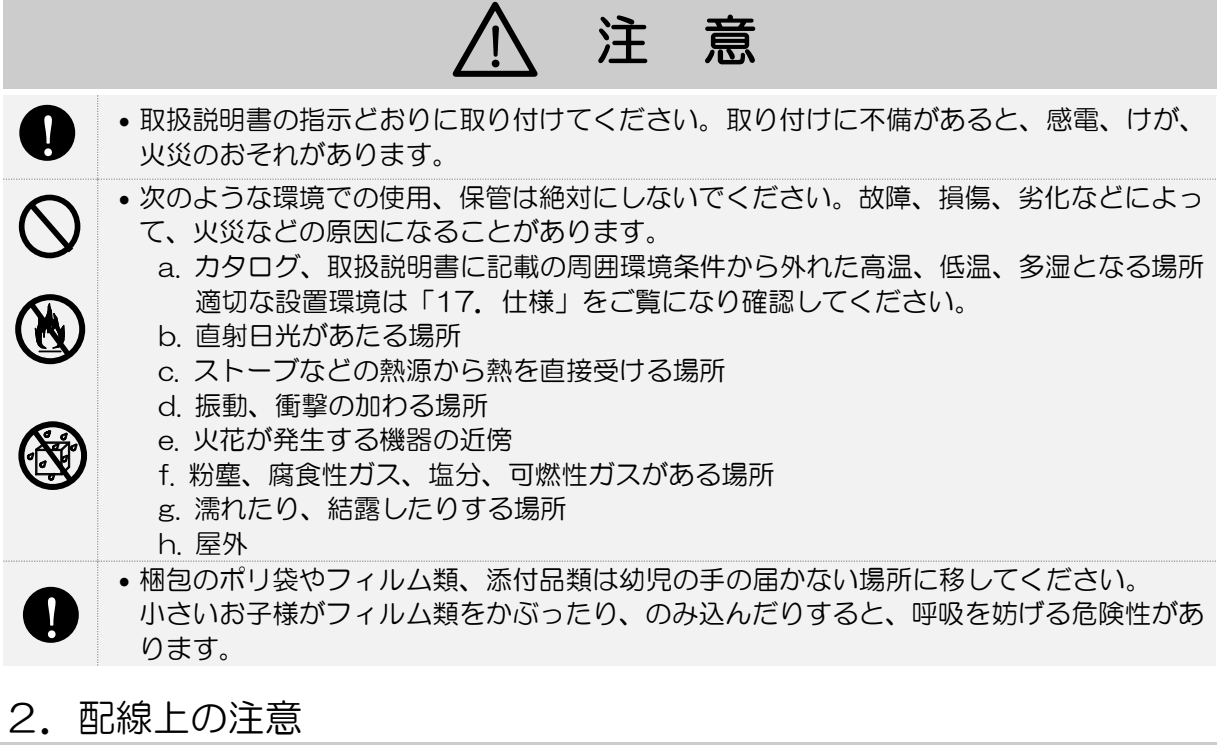

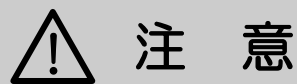

0

 $\otimes$ 

/4\

• 取扱説明書の指示どおりに配線してください。配線に不備があると、感電、火災の原因に なることがあります。

### 3. 使用上の注意

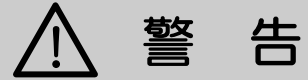

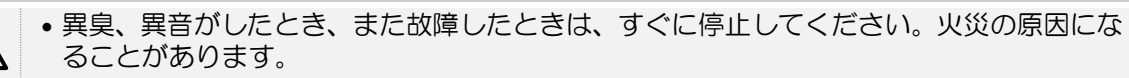

•LANインタフェースカードおよびセンサのカバーを取り外さないでください。感電および 事故のおそれがあります。

# ○ 禁 止

| $\Diamond$ | <ul> <li>次のような用途には絶対に使用しないでください。         <ul> <li>a.人命に直接関わる医療機器などへの使用</li> <li>b.人身の損傷に至る可能性のある電車、エレベータなどの制御機器への使用</li> <li>c.社会的、公共的に重要なコンピュータシステムなどへの使用</li> <li>d.これらに準ずる装置</li> </ul> </li> <li>上記設備への使用に該当する場合は、事前に購入先または当社にご相談ください。         <ul> <li>人の安全に関与し、公共の機能維持に重大な影響を及ぼす装置などについては、システムの多重化、非常用発電設備の設置など、運用、維持、管理について特別な配慮が必要となります。</li> <li>コネクタに金属棒や指などを差し込まないでください。感電のおそれがあります。</li> </ul> </li> </ul> |
|------------|----------------------------------------------------------------------------------------------------|
|            | • 濡れた手で取り付け作業、操作をしないでください。感電のおそれがあります。                                                                                                    |
|            | <ul> <li>改造、分解、修理はしないでください。サービス員以外がカバーを開けたり、部品交換、<br/>修理などの保守作業をすると感電など事故の原因となります。これらの場合は保証の対象<br/>外となります。</li> </ul>                                                                                                    |

### 4. 保守・点検上の注意

|            | <u>/</u> 注意                                                                                                    |
|------------|----------------------------------------------------------------------------------------------------|
| $\Diamond$ | <ul> <li>サービス員以外は、LANインタフェースカードおよびセンサの内部の点検、修理をしないでください。感電、けが、やけど、発煙、発火などのおそれがあります。</li> <li>LANインタフェースカードおよびセンサのカバーを取り外さないでください。感電、および事故のおそれがあります</li> </ul> |
| 0          | <ul> <li>修理または故障部品の交換は、購入先またはサービス会社へ依頼してください。</li> <li>カバーを開けると感電、やけどのおそれがあります。</li> </ul>                                                                    |
| Â          | <ul> <li>コネクタに金属棒や指などを差し込まないでください。感電のおそれがあります。</li> <li>入力電源を切っても内部部品に手を触れないでください。電圧が印加されている部品があり、感電のおそれがあります。</li> </ul>                                     |

# 3. 正しくご使用いただくためのご注意

## 3.1 取り付け時の注意

このLANインタフェースカードおよびセンサは、当社製UPSS-X2シリーズおよび山洋電気製 SANUPSシリーズUPSの専用品です。指定以外の機器に取り付けないでください。また、取扱 説明書およびユーザガイドに記載されていない用途に使用しないでください。 UPSとの組み合わせの詳細につきましては、購入先または当社までお問い合わせください。

### 3.2 取り扱い上の注意

LANインタフェースカードおよびLANインタフェースカードを取り付けたUPSは、輸出貿易管 理令別表第1の16の項に掲げる貨物に該当します。これらの該当製品をお客様が輸出する場合、 他の貨物に組み込んで輸出する場合、または他の貨物とともに輸出する場合、「インフォーム要件」 「客観要件」の検討を含め、監督官庁に対し安全保障貿易に関する手続きを実施いただくことを 推奨します。

# 4. 製品概要

このLAN インタフェースカードは、当社製 UPSS-X2 シリーズおよび山洋電気製 SANUPS シリーズのUPSに搭載し、電源異常時にネットワークを経由してコンピュータを安全にシャット ダウンし、UPSを停止させる製品です。遠方からUPSの監視および制御を行うことができます。

PRLANIFU13B の場合は、センサを接続することにより周辺の温度、湿度を測定し、監視することもできます。

# 5. 包装内容の確認

包装を開きましたら、包装内容をご確認ください。 型番により包装内容が異なります。ご使用になるLANインタフェースカードおよびセンサの型番を ご覧になり確認してください。

LANインタフェースカード、添付品はすべてそろっていますか? 外観に損傷、異常はありませんか?

✓ チェック印で確認してください。

万が一異常がありましたら、購入先または当社までご連絡ください。

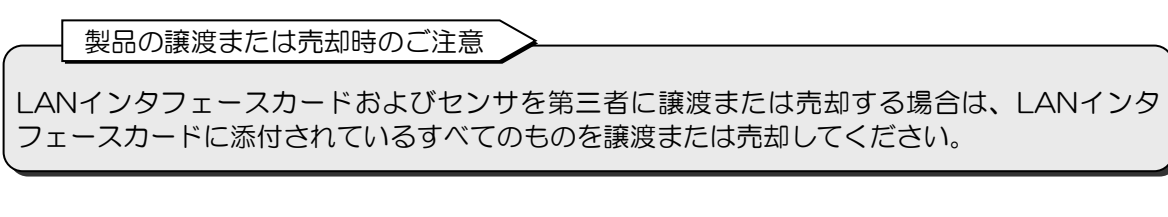

取扱説明書の説明図はイメージです。実際のものとは異なる場合があります。

### PRLANIFU11B

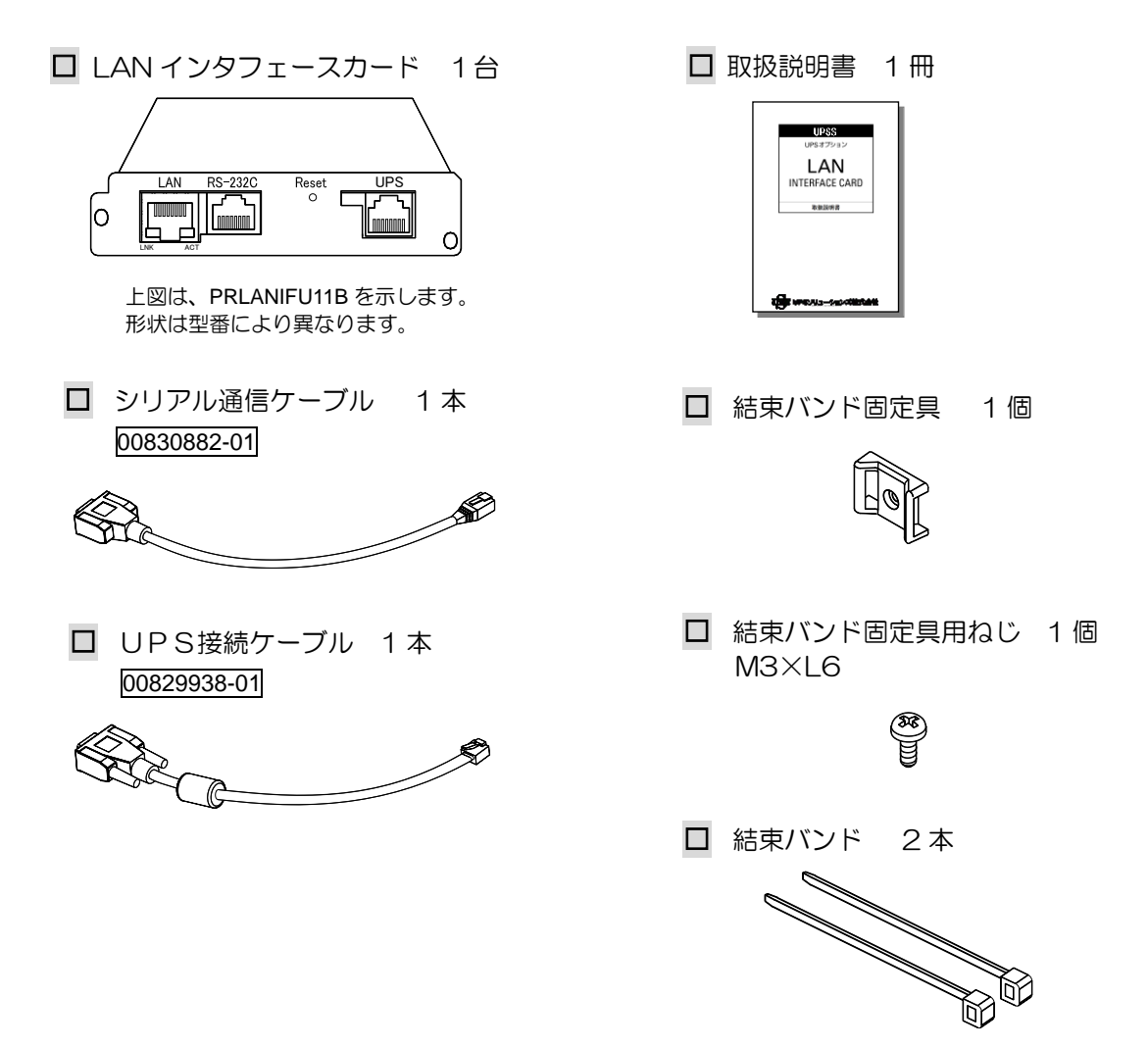

### PRLANIFU13B

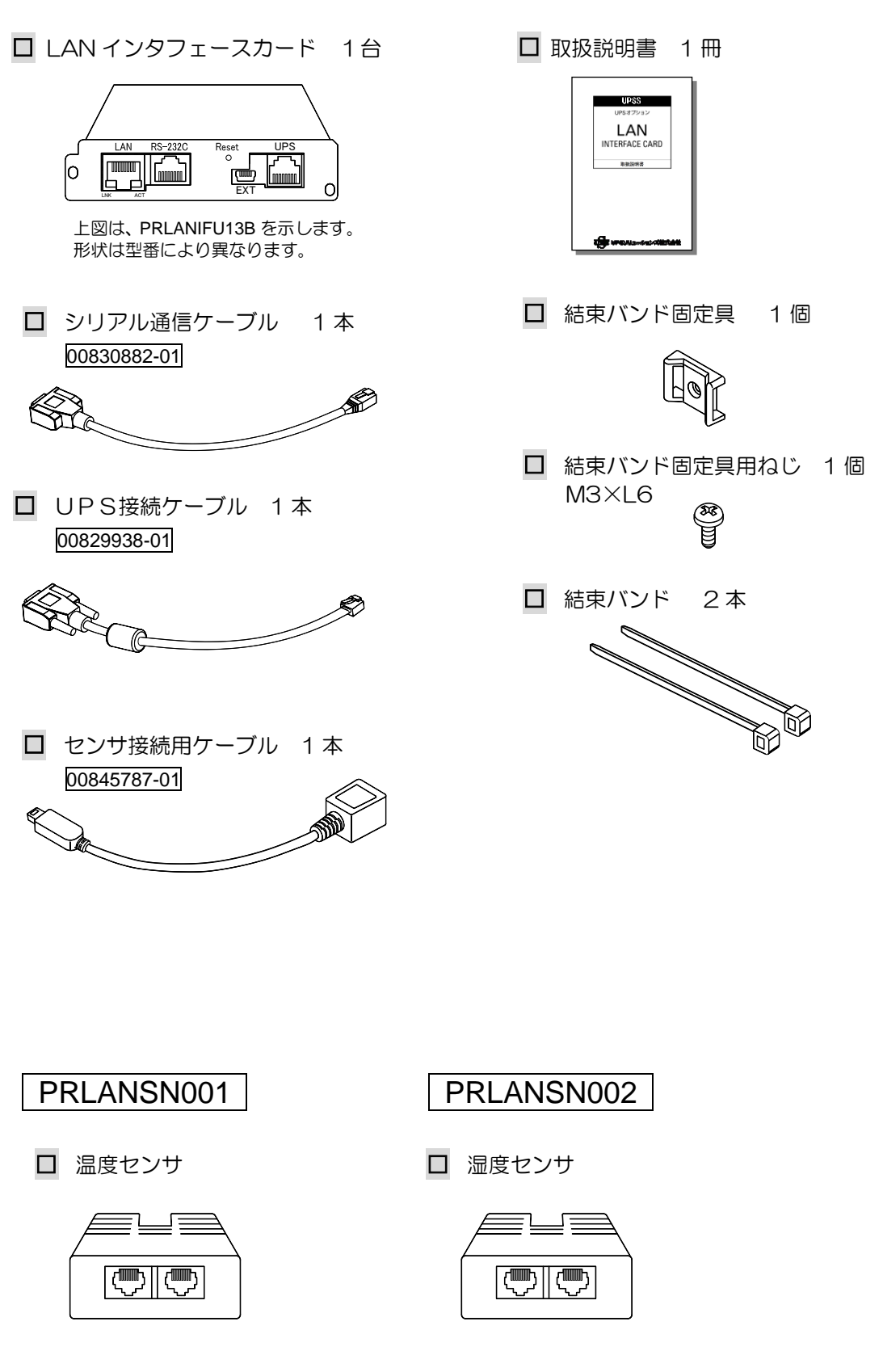

温度センサおよび湿度センサは、LANインタフェースカードとは別梱包です。

6. 各部の名称

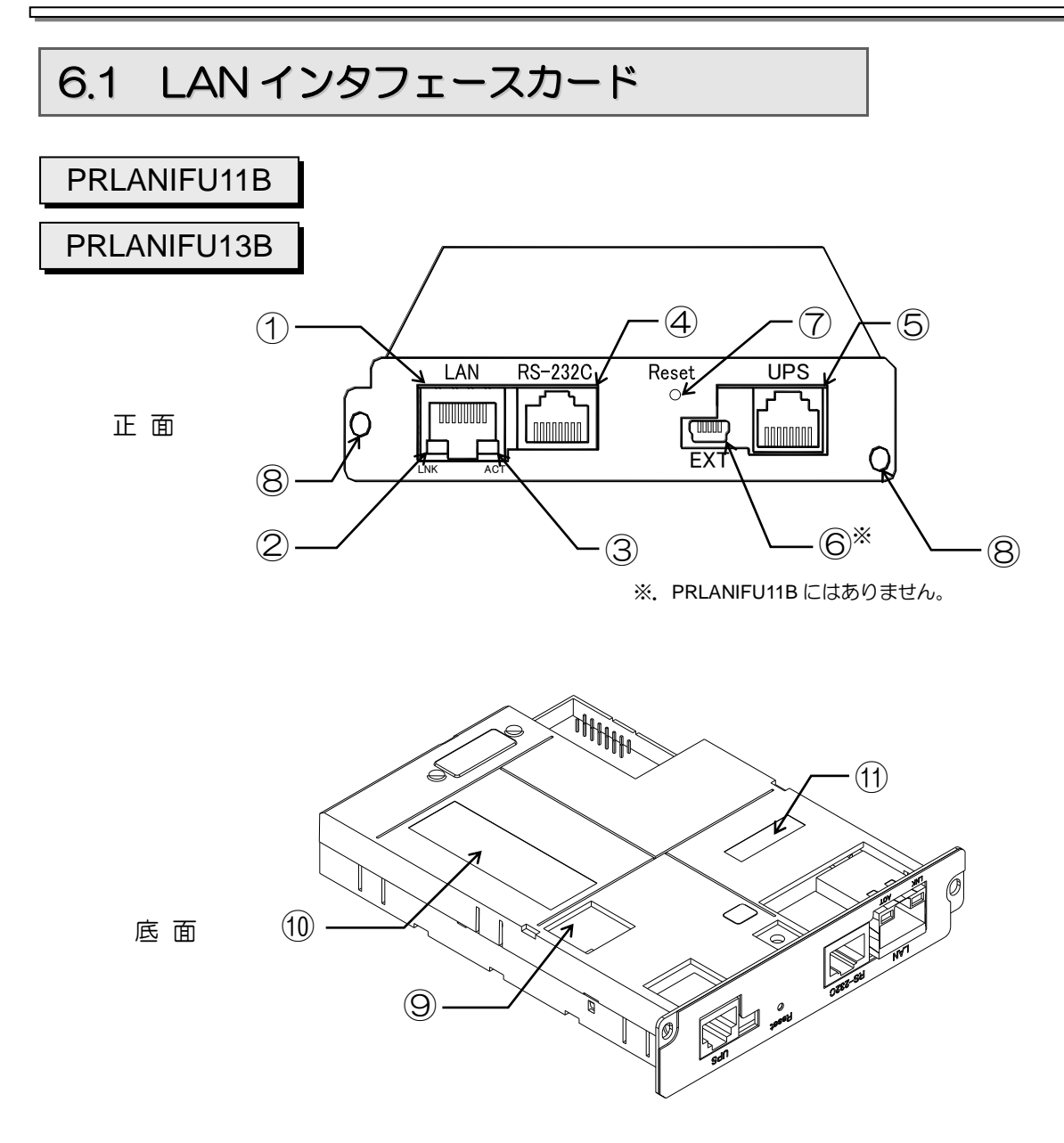

底面図は、PRLANIFU11B を示します。

| 番号 | 表示      | 名称                         | 説 明                                                                                                    |
|----|---------|----------------------------|----------------------------------------------------------------------------------------------------|
| 1  | LAN     | L ANインタフェース用<br>コネクタ(RJ45) | LAN インタフェース用モジュラジャックです。<br>ネットワークケーブルの接続に使用します。<br>転送速度(100Mbps/10Mbps)は自動的に認<br>識します。<br>転送方式(全二重/半二重)は自動(auto)に設<br>定されています。ネットワークケーブルの接続先<br>(ネットワーク機器側)のポート設定も自動<br>(auto)で使用してください。<br>AUTO-MDIX 機能は搭載していません。 |
| 2  | LNK     | 接続状態表示用 LED                | ネットワークの接続状態を表示する LED です。<br>ネットワークが接続されているときに LED(緑)が<br>点灯します。                                                                                                    |
| 3  | АСТ     | データ送受信表示用 LED              | データ送受信状態を表示する LED です。<br>データが送受信されているときに LED(緑)が点灯<br>します。                                                                                                    |
| 4  | RS-232C | シリアルインタフェース用<br>コネクタ(RJ45) | RS-232C信号用コネクタです。<br>(1) LAN インタフェースカードの設定をシリアル<br>端末から行う場合に使用します。<br>(2) コンピュータをシリアルポートからシャット<br>ダウンする場合に使用します。<br>添付品のシリアル通信ケーブルを接続します。                                                                          |
| 5  | UPS     | UPS通信用コネクタ<br>(RJ11)       | UPSとの通信用コネクタです。<br>添付品のUPS接続ケーブルを接続します。                                                                                                    |
| 6  | ЕХТ     | センサ通信用コネクタ<br>(mini-USB)   | センサとの通信用コネクタです。<br>添付品のセンサ接続ケーブルを接続します。<br>※.PRLANIFU11B にはありません。                                                                                                    |
| Ô  | Reset   | リセットスイッチ                   | LAN インタフェースカードのプログラム再起動<br>をします。プログラムを再起動してもUPSの出<br>カには影響ありません。<br>リセットスイッチ操作する際は、1 秒程度押下し<br>てください。                                                                                                    |
| 8  | _       | 固定用ねじ穴                     | UPSに固定するためのねじ穴です。                                                                                                    |
| 9  | _       | 設定用ディップスイッチ                | LAN インタフェースカードの機能、動作を設定す<br>るディップスイッチです。<br>出荷時、ディップスイッチ1~4はすべて OFF に<br>設定されています。<br>詳細は「7.2 ディップスイッチの設定の確認」<br>をご覧ください。                                                                                          |
| 10 | _       | 製品銘板                       | 型番(MODEL)、シリアル番号(S/N)が記載さ<br>れているラベルです。                                                                                                    |
| 1  | _       | MAC アドレス                   | MAC アドレスが記載されているラベルです。                                                                                                    |

## 6.2 センサ

温度センサと湿度センサの外観は同じです。 製品銘板1に記載されている製品名で確認してください。

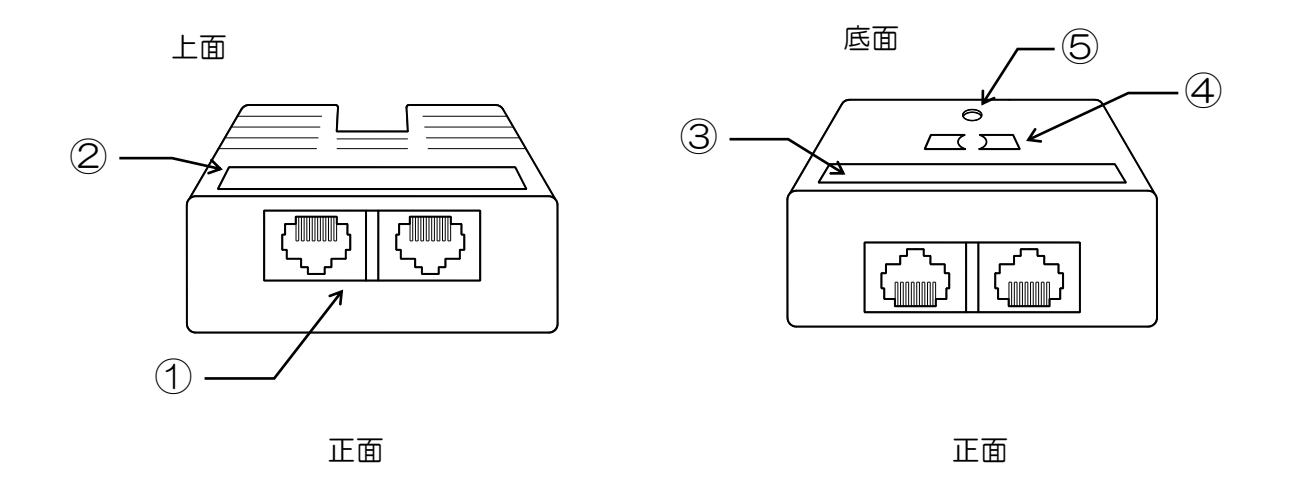

| 番号 | 名称         | 説 明                                                                                       |
|----|------------|-------------------------------------------------------------------------------------------|
| 1  | コネクタ(RJ45) | LAN インタフェースカードとの通信用コネクタです。<br>LAN インタフェースカードおよびセンサ間の接続に使用します。<br>左右のコネクタに、入力/出力の区別はありません。 |
| 2  | 製品銘板 1     | 製品名とセンサ ID が記載されているラベルです。                                                                 |
| 3  | 製品銘板2      | 型番(MODEL)とシリアル番号(S/N)が記載されている<br>ラベルです。                                                   |
| 4  | マグネット      | 金属面に取り付けるためのマグネットです。                                                                      |
| 5  | 取付用穴       | センサを取り付けるための穴(φ5.8)です。                                                                    |

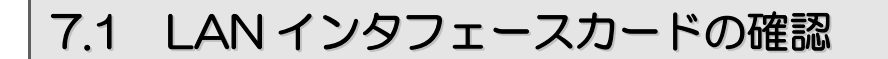

LANインタフェースカード、および添付品のUPS接続用ケーブル 00829938-01 を準備します。LANインタフェースカードの型番、UPS接続用ケーブルのラベルが合っていること、および外観に傷などがないことを確認してください。

1本

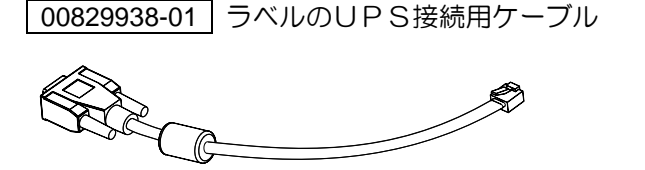

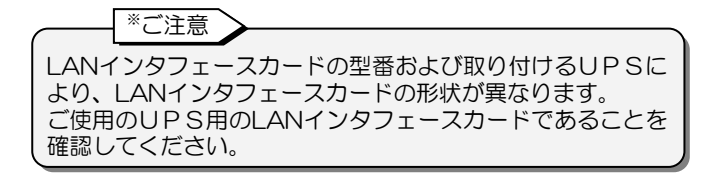

LAN インタフェースカード\* 1台

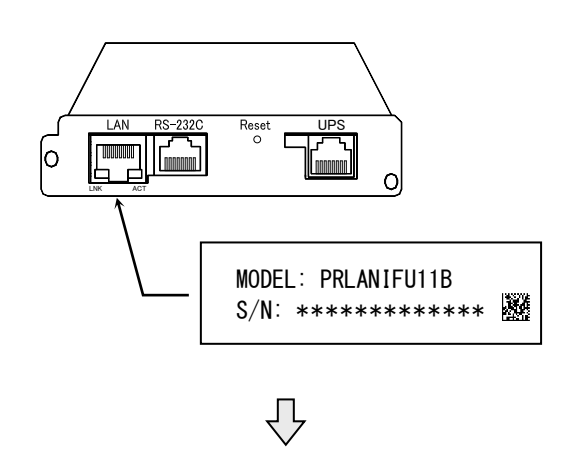

取り付け方法は 「8 LAN インタフェースカードの取り付け」 をご覧ください。

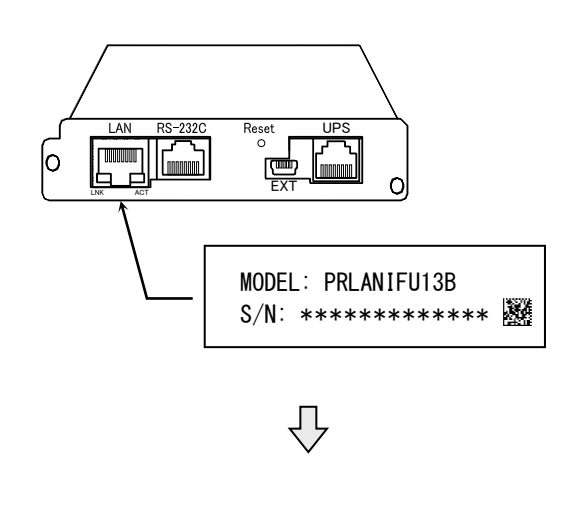

取り付け方法は 「8 LAN インタフェースカードの取り付け」 「9 センサの取り付け・配線」 をご覧ください。

## 7.2 ディップスイッチの設定の確認

注意

ディップスイッチの「ON」「OFF」操作には、金属以外のものを使用してください。金属性のものを使用すると感電のおそれがあります。

LANインタフェースカードを取り付ける前に、ディップスイッチの設定を確認します。 ディップスイッチのON/OFF設定による機能・動作は下表のとおりです。 用途に合わせて、ディップスイッチを設定してください。

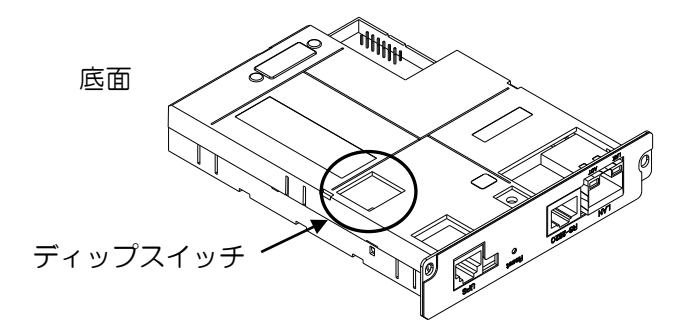

| スイッチ No. | 設定  | 機能・動作                                                                                | 設定状態                                |
|----------|-----|--------------------------------------------------------------------------------------|-------------------------------------|
| 1        | OFF | <ul> <li>シリアルインタフェース用コネクタを設定用として使用する場合。</li> <li>コンピュータを接点信号でシャットダウンする場合。</li> </ul> | 出荷時はこの状態に設定されています。<br>ON<br>1 2 3 4 |
| I        | ON  | • Unix、Linux のシリアルポートに接続し、<br>ログインによりシャットダウンする場合。                                    | ON<br>1 2 3 4                       |
| 2        | OFF |                                                                                      |                                     |
| 3        | OFF | 使用しません。「OFF」のままにしておいてくださ                                                             | 561.                                |
| 4        | OFF |                                                                                      |                                     |

#### ----ご注意

ディップスイッチはLANインタフェースカードをUPSに取り付ける前に設定してください。 LANインタフェースカードをUPSに取り付け、UPSを運転した後に、ディップスイッチの設定を 変更する場合は、UPSを停止した後、LANインタフェースカードに接続しているケーブルをすべて 外し、LANインタフェースカードを取り外してから実施してください。

## 7.3 UPSを停止する

UPSが運転中の場合は、UPSを完全に停止し、入力電源を遮断してください。 停止操作の手順は、UPSの取扱説明書をご覧ください。

# 8. LAN インタフェースカードの取り付け

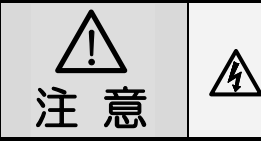

LANインタフェースカードは、UPSが完全に停止している状態で取り付けてください。UPSが停止していない状態で取り付けると、感電、または装置が故障するおそれがあります。

LANインタフェースカードをUPSに取り付けます。

付け・配線」をご覧になり、センサを取り付けてください。

ここでは、LANインタフェースカードの取り付け位置、取り付け方法などが異なる場合を例として 説明しています。ご使用のUPSを確認し、該当または類似する項目をご覧になり取り付けてくださ い。記載のない製品の場合も、同様の手順で取り付けてください。

PRLANIFU11B, PRLANIFU13BをUPSに取り付ける方法は同じです。この項目では、PRLANIFU11B の場合を例に説明します。 PRLANIFU13Bの場合は、LANインタフェースカードをUPSに取り付けた後、「9. センサの取り

#### 取り付け前の確認

- UPSが停止していることを確認します。
   UPSの入力電源が遮断されている状態で、完全に停止していることを確認してください。
   UPS停止状態の詳細はUPSの取扱説明書をご覧ください。
- LANインタフェースカードのディップスイッチの設定が用途に合っているか確認します。 詳細は「7.2 ディップスイッチの設定の確認」をご覧ください。

#### 取り付け

- ① UPSの「OPTION CARD」のカバーを取り外します。
- ② LAN インタフェースカードを挿入し、2か所のねじで固定します。
- ③ 添付品の 00829938-01 UPS接続ケーブルで「CARD I/F」コネクタと「UPS」コネクタ 間を接続します。

#### 取り付け後の確認

 LANインタフェースカードを固定しているねじにゆるみがないこと、コネクタが確実に差し 込まれていることを確認します。

LAN インタフェースカード取り付け時のご注意

- LANインタフェースカードを差し込む方向が違うと取り付けることができません。挿入方向を確認して ください。
- 装置が故障する原因になりますので、ケーブルを接続するコネクタを間違えないでください。
- コネクタは方向が違うと差し込むことができません。挿入方向を確認してください。
- UPSから取り外したカバーは保管しておいてください。
- UPSのPCインタフェースコネクタ「PCI/F」とカードインタフェースコネクタ「CARDI/F」を 同時に使用することはできません。
- UPSの取扱説明書にもLANインタフェースカードの取り付けについて説明が書かれてある場合は、 UPSの取扱説明書の内容も合わせて確認してください。

### A11K, A11F, E11A スタンダードタイプ, A11G-Ni, ASE-Hの場合

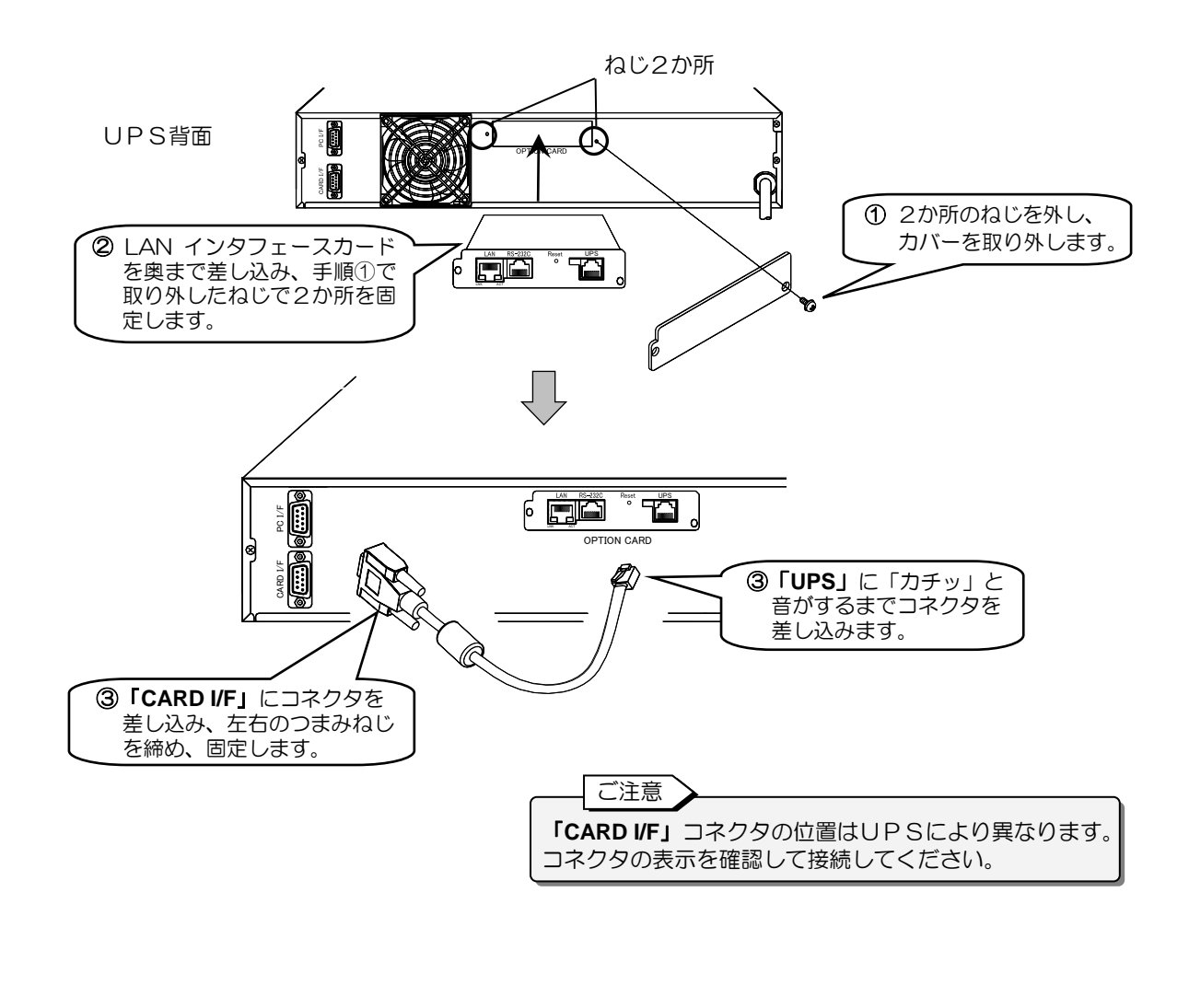

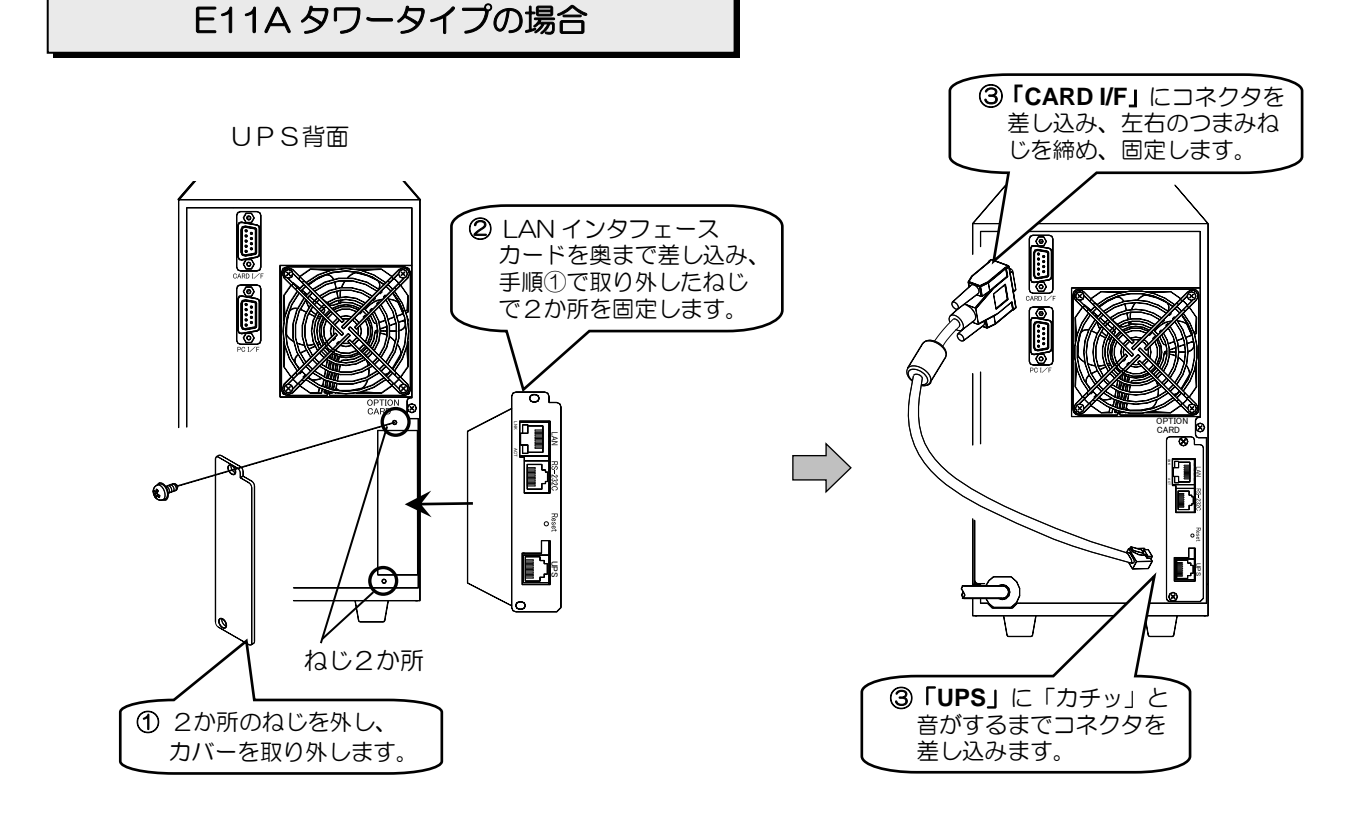

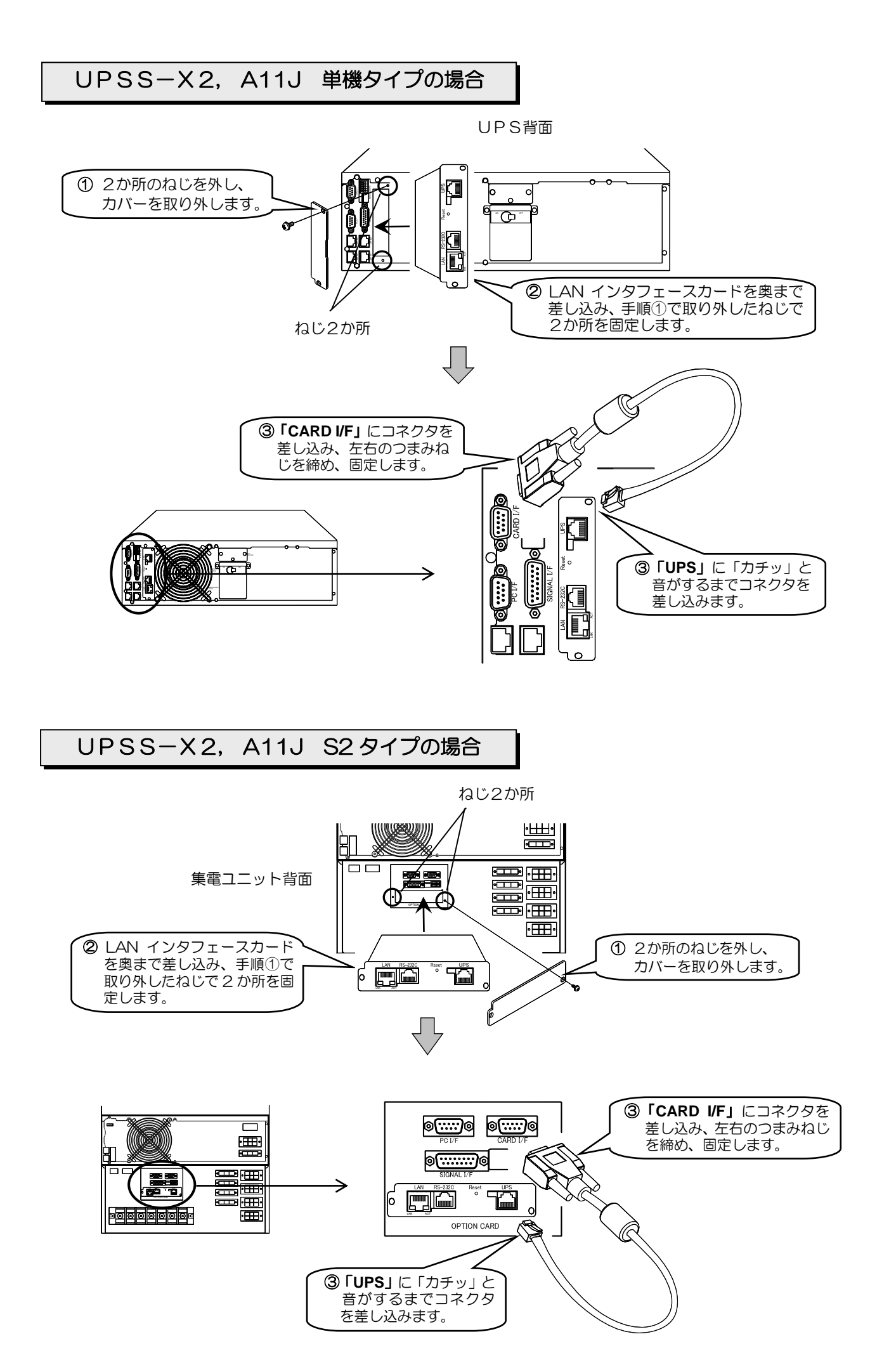

A11J Wタイプの場合

LAN インタフェースカード挿入口「OPTION CARD」は、集電ユニットの正面パネル内部にあります。 正面パネルを取り外して、LAN インタフェースカードを取り付けてください。

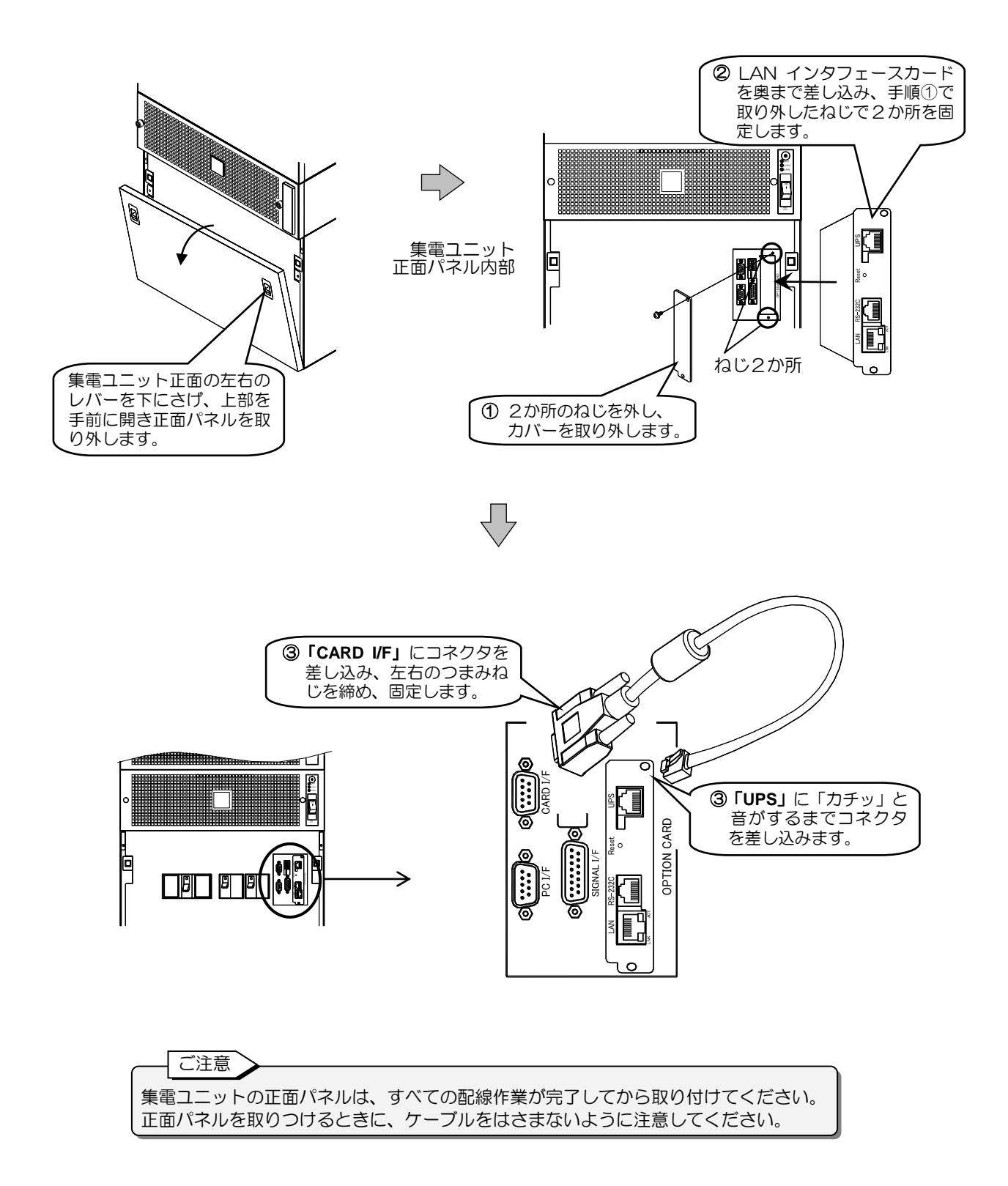

# 9. センサの取り付け・配線

PRLANIFU13B の場合は、この項目をご覧になりセンサを取り付けてください。 PRLANIFU11B の場合は、「10. UPSのインタフェースの設定」へ進んでください。

温度センサ(PRLANSN001)、湿度センサ(PRLANSN002)の取り付け方法は同じです。 最大で16個のセンサを接続することができます。

## 9.1 センサ | Dを記録する

センサは、Web管理ツールでセンサIDと設置場所などの情報を登録して管理します。 センサの接続が完了している場合は、センサ情報登録時にセンサIDが自動的に読み込まれますが、 読み込まれたセンサIDがどこに設置したセンサのものか容易に識別できるようするため、あらかじ めセンサIDと設置場所を下表に記録しておくことをおすすめします。 センサ情報の登録方法は「ユーザガイド」をご覧ください。

センサ | Dはそれぞれつぎのように設定されています。 温度センサの | D:16桁(末尾42) 湿度センサの | D:16桁(末尾26) センサ名 センサ1 D

どちらかに O印をつけます。

| 番号 | 温度センサ | 湿度センサ | センサID | 設置場所・コメント など |
|----|-------|-------|-------|--------------|
| 1  |       |       |       |              |
| 2  |       |       |       |              |
| 3  |       |       |       |              |
| 4  |       |       |       |              |
| 5  |       |       |       |              |
| 6  |       |       |       |              |
| 7  |       |       |       |              |
| 8  |       |       |       |              |
| 9  |       |       |       |              |
| 10 |       |       |       |              |
| 11 |       |       |       |              |
| 12 |       |       |       |              |
| 13 |       |       |       |              |
| 14 |       |       |       |              |
| 15 |       |       |       |              |
| 16 |       |       |       |              |

## 9.2 センサの取り付け

「9.1 センサ | Dを記録する」で記入したセンサの | D番号と設置場所を確認しながら、設置場所に 取り付けます。

ここではラックにセンサを取り付ける場合の例を説明します。設置場所の形状に合わせて取り付け てください。

### ご注意 ・センサは屋内設置用です。屋外には取り付けないでください。 ・センサ背面にはマグネットがありますので、センサを携帯電話、時計、磁気カードなど磁力の影響を受け やすいものに近づけないでください。また、磁気ディスク装置などには取り付けないでください。

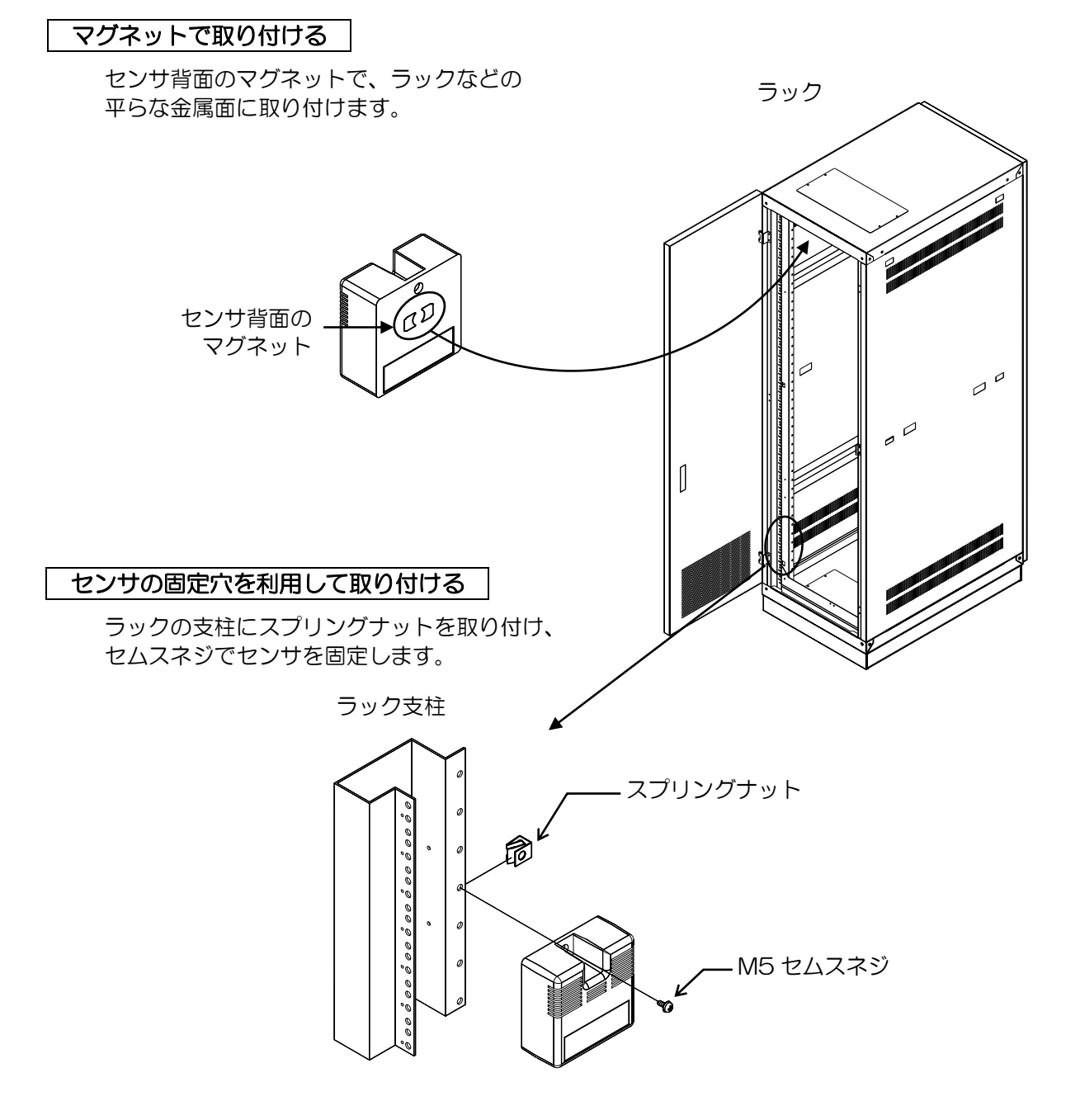

## 9.3 センサの配線

LANインタフェースカードを取り付けたUPS(以降UPSと呼びます)とセンサおよびセン サ間を接続します。

- ① 下記のものを準備します。
  - 添付品の 00845787-01 のセンサ接続用ケーブル 1本

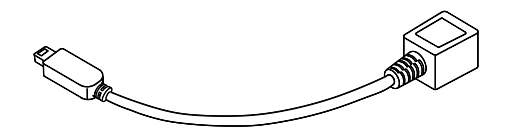

• LANケーブル(ストレート8芯) 必要本数\*

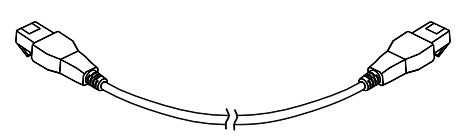

\*ご注意
 接続するセンサと同数のLANケーブルが必要です。
 設置するセンサ間の距離に適した長さのLANケーブルをお客様で準備してください。
 すべてのセンサ間を接続するケーブルの総延長が100mを超えないようにしてください。
 CAT5以上、ストレート8芯のLANケーブルを使用してください。

② 添付品の 00845787-01 センサ接続用ケーブルをUPSの「EXT」コネクタに差し込みます。

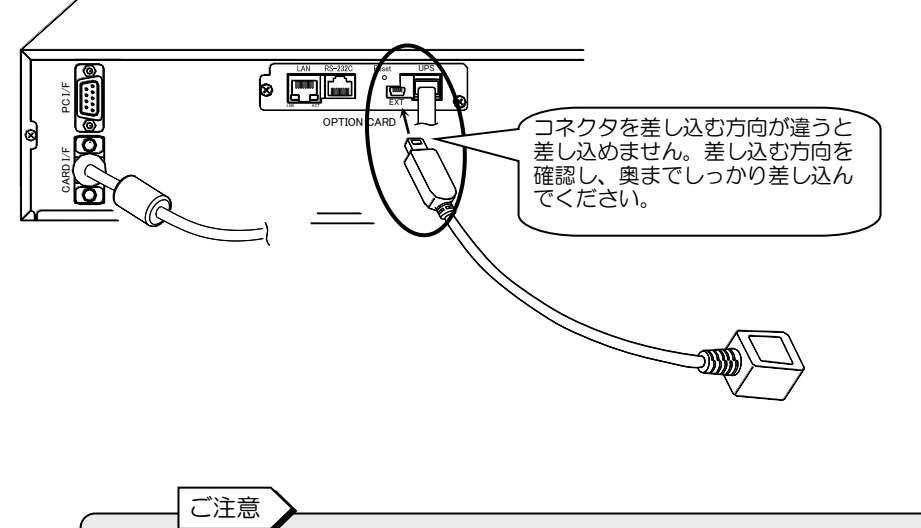

------接続したセンサ接続用ケーブルが外れるおそれのある場合は、添付品の結束バンドでケーブルを 固定します。固定方法は「14.ケーブルの固定」をご覧ください。 ③ LAN ケーブルで、センサ接続用ケーブルとセンサを接続します。

④ 複数のセンサを設置する場合は、下図のようにセンサ間をLANケーブルで接続します。

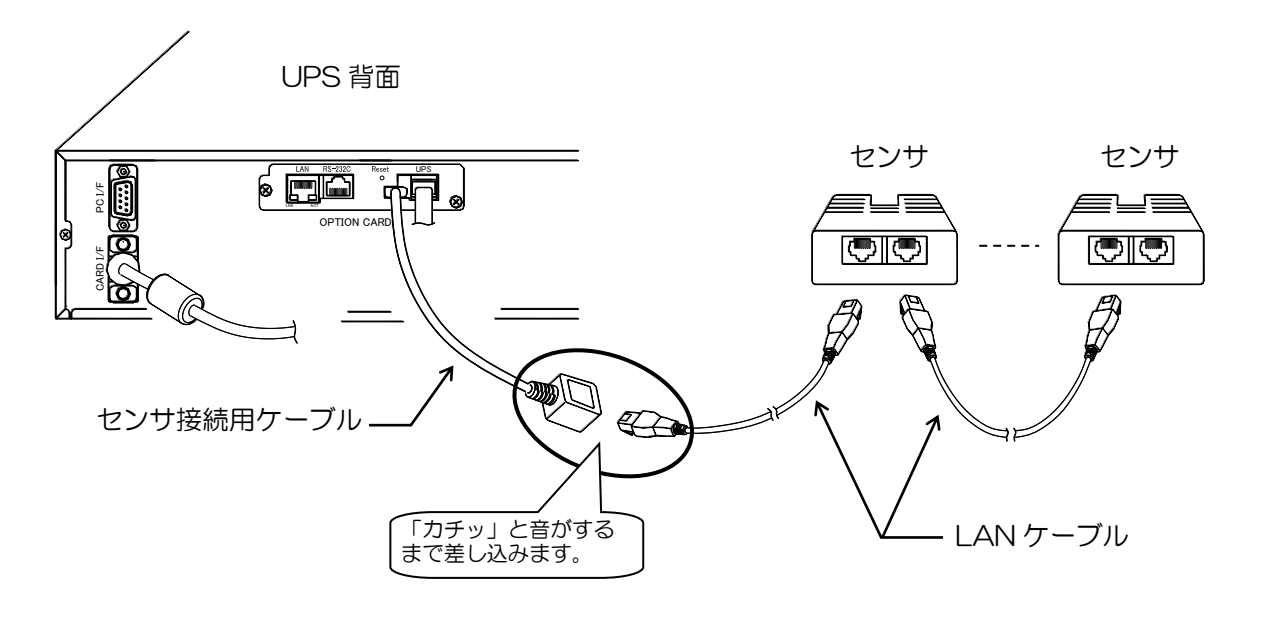

⑤ コネクタが確実に差し込まれていること、LAN ケーブルが引っぱられていたり、無理な力がか かっていないことを確認します。

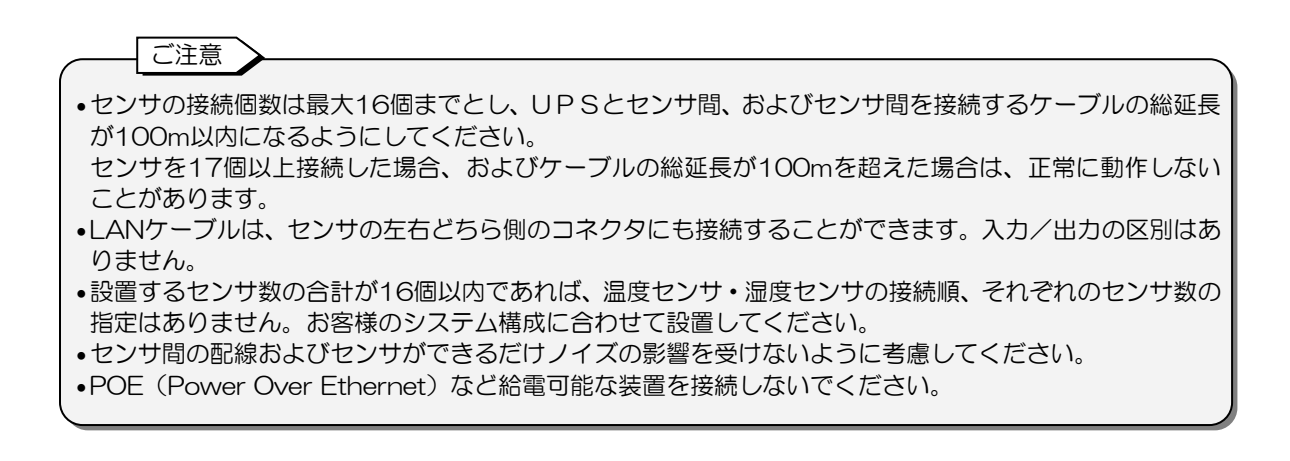

# 10. UPSのインタフェースの設定

LAN インタフェースカードを取り付けたUPS (以降UPSと呼びます)のユーザ設定メニュー 「インタフェース」の設定値が「**WS** (ワークステーション)」に設定されていないと、LAN インタ フェースカードを使用することができません。

下記の手順で、ユーザ設定メニュー「インタフェース」の設定値を確認、設定してください。

UPSのユーザ設定メニュー「インタフェース」の初期設定値を確認します。
 UPSの取扱説明書、ユーザ設定説明書、または LCD パネル操作説明書など、ユーザ設定メニューについて記載されている説明書をご覧になり確認してください。

「インタフェース」の初期設定について

UPSにより、工場出荷時の「インタフェース」の初期設定が異なります。 おもなSANUPSシリーズの「インタフェース」初期設定値は下表のとおりです。

| SANUPS シリーズ | インタフェース初期設定              |  |
|-------------|--------------------------|--|
| A11K        | WS(ワークステーション)            |  |
| A11F*       | Standalone(スタンドアロン) ★(注) |  |
| UPSS-X2     | WS(ワークステーション)            |  |
| A11J        | WS(ワークステーション)            |  |
| E11A        | WS(ワークステーション)            |  |
| A11G-Ni*    | Standalone(スタンドアロン) ★    |  |
| ASE-H*      | Standalone(スタンドアロン) ★    |  |

\*\*工場出荷時、UPSにLANインタフェースカードが実装されている場合は、「ワークステーション」 に設定されています。

「★」印があるUPSは、設定変更後にUPSを再起動しないと設定値が有効になりません。

- (注) A11Fシリーズの場合、UPSのタイプにより、再起動が必要か異なります。操作手順はUPSの取扱説明書をご覧ください。
- ② UPSを起動します。操作手順はUPSの取扱説明書をご覧ください。

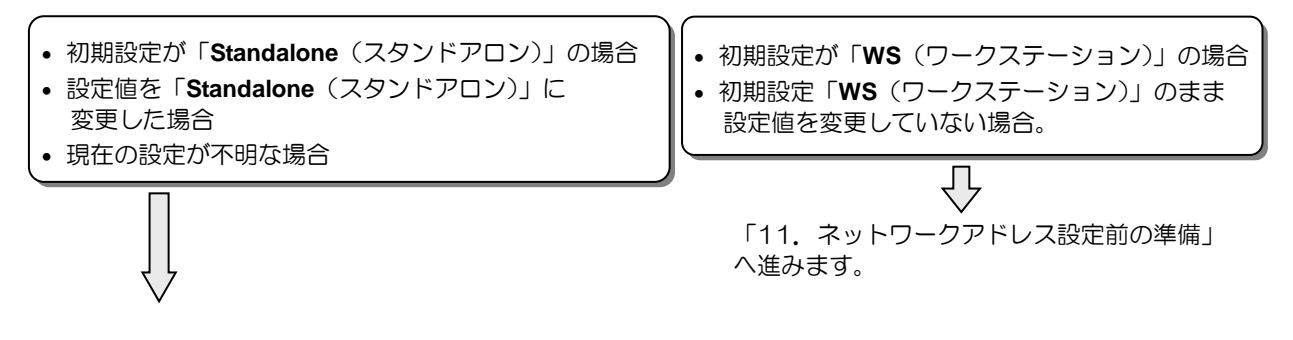

③ UPSのユーザ設定メニュー「インタフェース」の設定値を「WS (ワークステーション)」に 設定します。設定方法はUPSの取扱説明書をご覧ください。

ご注意 「インタフェース」の設定値を変更した場合、UPSを再起動しないと設定変更が有効にならない場合があ ります。操作手順はUPSの取扱説明書をご覧ください。

# 11. ネットワークアドレス設定前の準備

「12. ネットワークアドレスの設定」でネットワークアドレスを設定する前に、この項目の準備を してください。

11.1 シリアルインタフェース用コネクタの接続

添付品のシリアル通信ケーブルでUPSとパーソナルコンピュータ間を接続します。

- ① 下記のものを準備します。
  - 添付品の 00830882-01 ラベルのシリアル通信ケーブル 1本

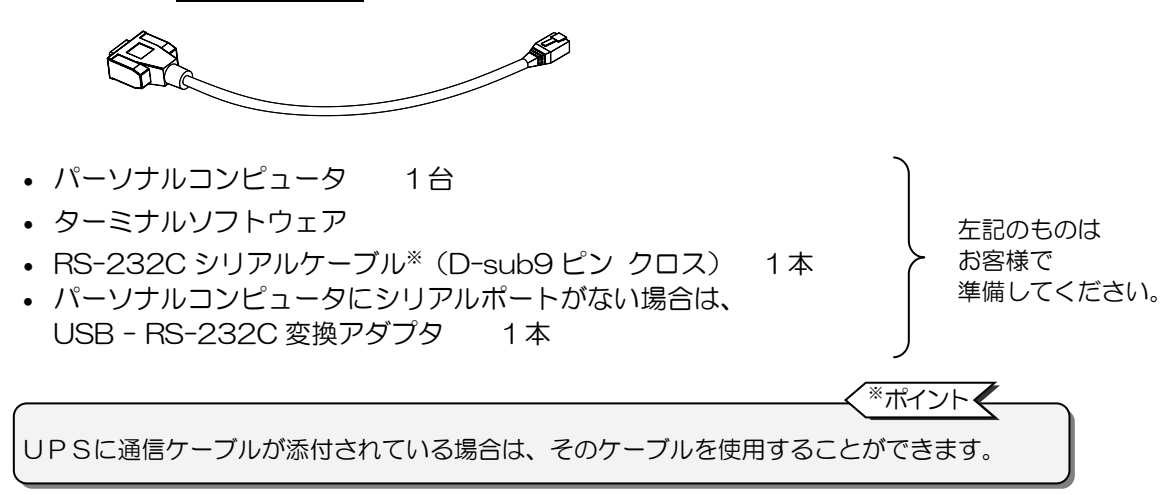

- ② 添付品の 00830882-01 シリアル通信ケーブルを「RS-232C」コネクタに差し込みます。
- ③ RS-232C ケーブルで、手順②で接続したシリアル通信ケーブルとパーソナルコンピュータ間 を接続します。

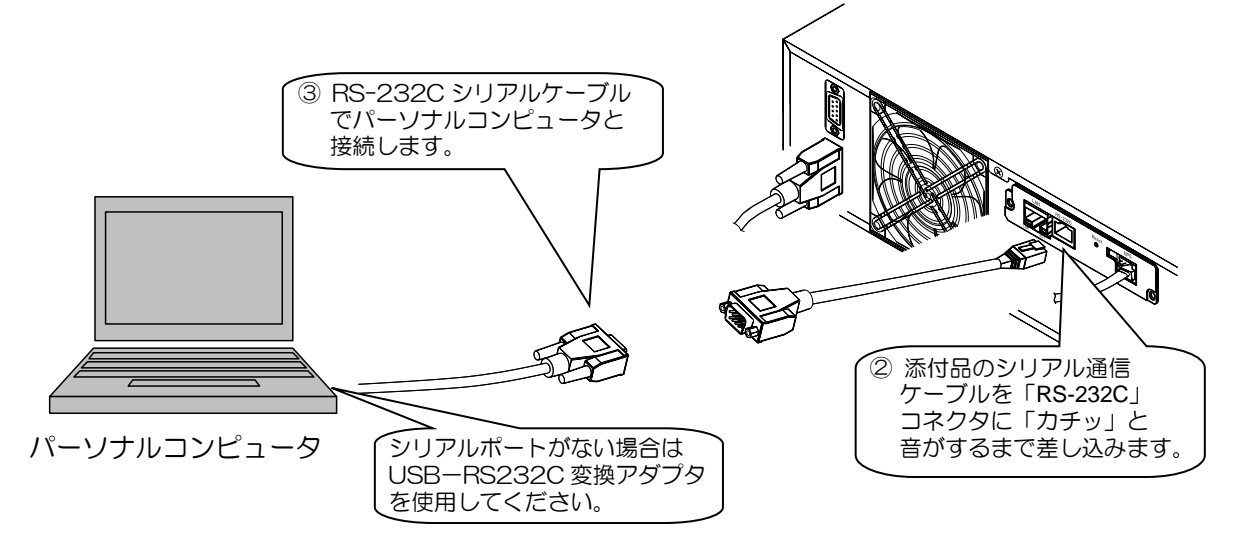

④ すべてのコネクタが確実に接続されていることを確認します。

## 11.2 IPアドレスの確認

UPSがお使いのネットワーク環境の一機器となるように、ご使用の環境用に合ったネットワーク アドレスに変更します。\*1

| P v 4 アドレス、 | P v 6 アドレスのいずれか、または両方のアドレスを設定します。

ご注意

※1. ネットワーク内にUPSの初期設定と同じIPアドレスの装置がある場合は、「シリアルインタフェース 用コネクタ」を使用して設定するか、またはクロスのLANケーブルでUPSとコンピュータを直接接 続し設定してください。 UPSとネットワークを介して通信できない場合は「シリアルインタフェース用コネクタ」を使用して

UPSとネットワークを介して通信できない場合は、「シリアルインタフェース用コネクタ」を使用して 設定してください。

※2. I Pアドレスを DHCP 割り当てに設定した場合は、LAN インタフェースカード再起動後に、DHCP サー バから I Pアドレスが正しく割り当てられることを必ず確認してください。 I Pアドレスが割り当てら れていない状態のまま運用を開始すると、 停電などが発生した場合に UPSを正しく停止することがで きません。

※3. MACアドレスにより自動で割り振られます。任意に設定することはできません。

工場出荷時のIPアドレスは下記のとおりです。変更するIPアドレスは下表に記録しておくことをおすすめします。

#### IPv4アドレス: 192.168.1.1

| 固定          | IP | DHCF       | ♪割り当て <sup>※2</sup> |
|-------------|----|------------|---------------------|
| IPアドレス      |    | 割り当てIPアドレス |                     |
| サブネットマスク    |    |            |                     |
| デフォルトゲートウェイ |    |            |                     |
| DNS サーバアドレス |    |            |                     |

#### IPv6アドレス: 設定なし

| IPアドレス                    |  |  |
|---------------------------|--|--|
| IPアドレス                    |  |  |
| プレフィックスの長さ                |  |  |
| デフォルトゲートウェイ               |  |  |
| DNS サーバアドレス               |  |  |
| リンクローカルアドレス <sup>*3</sup> |  |  |

ポイント 🧲

IPアドレスは、「12 ネットワークアドレスの設定」に記載されている方法のほかに、Telnet、Web ブラウザのどちらかを利用し、ネットワークを介して設定することもできます。 詳細はユーザガイドの「3.3.1 ネットワークを介して設定する」をご覧ください。

# 12. ネットワークアドレスの設定

UPSがお使いのネットワーク環境の一機器となるように、ネットワークアドレスを設定します。

### ① ターミナルソフトウェアを起動します。

パーソナルコンピュータでターミナルソフトウェアを起動し、通信条件を下表のように設定します。

| 設定項目    | 設定値       |
|---------|-----------|
| ボーレート   | 9600      |
| データビット  | 8 bit     |
| パリティ    | none (なし) |
| ストップビット | 1 bit     |
| フロー制御   | none (なし) |

② ネットワークアドレスを設定します。

ターミナルソフトウェア画面で「Enter」キーを押すと、アカウント、パスワードの入力画面が 表示されます。

\_\_\_\_\_i

表示画面を確認し、右側の 操作方法 に記載されている操作をしてください。

| Welcome to UPS Agent<br>User name: UpsAdmin              | ユーザ名を入力します。<br>「操作」<br>" UpsAdmin " をキー入力し、<br>「Enter」を押します。                                                                   |
|----------------------------------------------------------|----------------------------------------------------------------------------------------------------|
| Welcome to UPS Agent<br>User name: UpsAdmin<br>Password: | パスワードを入力します。<br>「操作<br>" UpsAdmin "* をキー入力し、<br>「Enter」を押します。<br>*ご注意<br>• パスワードに入力した文字列は、<br>画面に表示されません。<br>• 大文字/小文字は区別されます。 |

Main Menu

| Main Menu           |
|---------------------|
| 1.Configuration     |
| 2. Schedule         |
| 3. Control          |
| 4. Display          |
| 5. Locale           |
| 6.Connection Device |
| 7. Event            |
| 8.Outlet            |
| 9.Ping              |
| 10.Download/Upload  |
| 11. Exit            |
| Agent>1             |

「Configuration」を選択します。

\_ 操作] " 1 "をキー入力し、 「Enter」を押します。

Configuration Menu

F

| Configuration Menu           |
|------------------------------|
| 1.Network                    |
| 2. Account                   |
| 3.Control Configuration      |
| 4. Service                   |
| 5.UPS Information            |
| 6.E-Mail                     |
| 7. NTP                       |
| 8.Collecting Data Monitoring |
| 9.Deviation Monitoring       |
| 10. Sensor Information       |
| 11. Exit                     |
| Agent>1                      |
|                              |

「Network」を選択します。

操作

" 1 "をキー入力し、 「Enter」を押します。 **Network Information** 

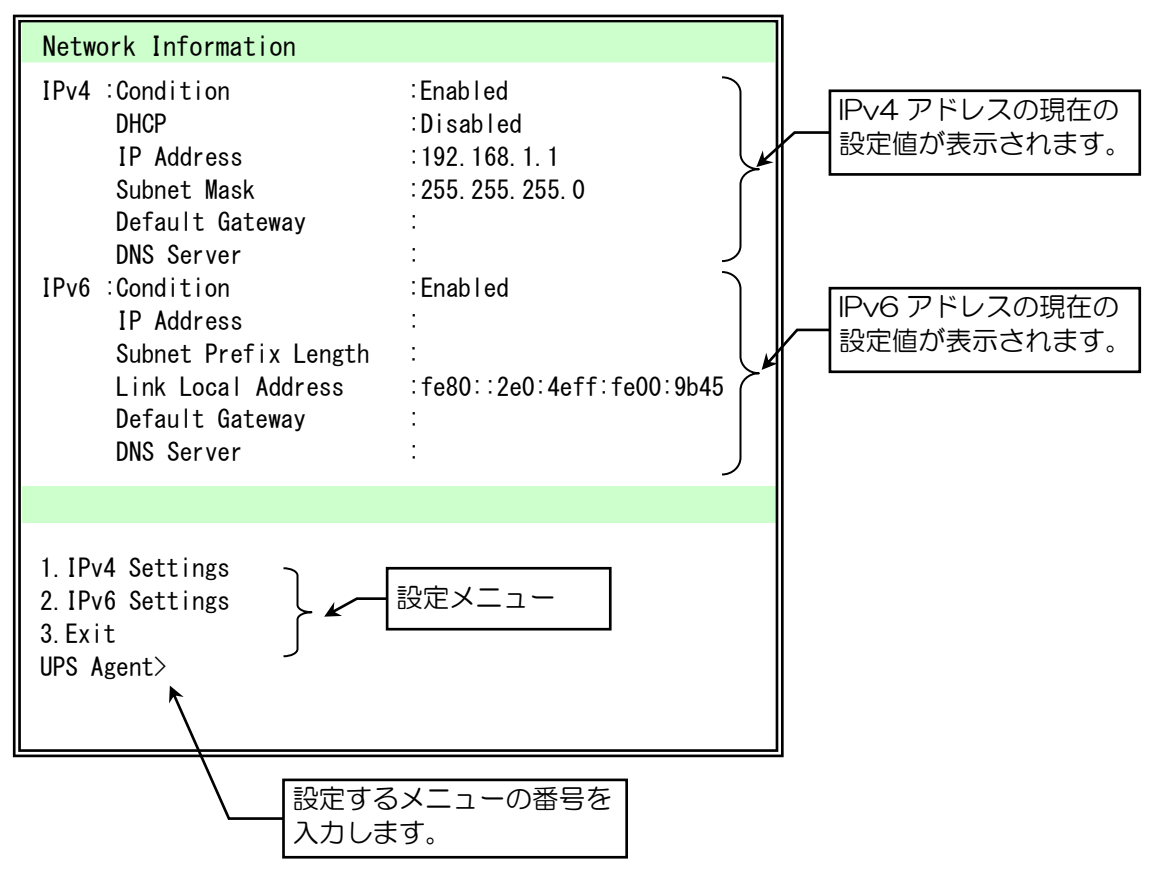

| 設定メニュー          | 説明                              |
|-----------------|---------------------------------|
| 1.IPv4 Settings | UPS の IP アドレスが IPv4 の場合の設定をします。 |
| 2.IPv6 Settings | UPS の IP アドレスが IPv6 の場合の設定をします。 |
| 3.Exit          | 「Configuration Menu」に戻ります。      |

IPv4アドレスを設定する場合  $\sqrt{}$ 次ページへ進みます。

IPv6アドレスを設定する場合  $\overline{\mathbb{Q}}$ 32ページへ進みます。

Network Information Menu

| Network Information                                                                                                    |                                                                                                    |                                      |
|----------------------------------------------------------------------------------------------------|----------------------------------------------------------------------------------------------------|--------------------------------------|
| IPv4 :Condition<br>DHCP<br>IP Address<br>Subnet Mask<br>Default Gateway<br>DNS Server<br>IPv6 :Condition<br>IP Address<br>Subnet Prefix Length<br>Link Local Address<br>Default Gateway<br>DNS Server | :Enabled<br>:Disabled<br>:192.168.1.1<br>:255.255.255.0<br>:<br>Enabled<br>:<br>fe80::2e0:4eff:fe00:9b45 |                                      |
| 1.IPv4 Settings<br>2.IPv6 Settings                                                                                                    |                                                                                                    | 「IPv4 Settings」を選択しま                 |
| 3.Exit<br>UPS Agent>1                                                                                                    |                                                                                                    | 「操作」<br>"1"をキー入力し、<br>「Enter」を押します。  |
| Network Information(IPv4)                                                                                                    |                                                                                                    | 1                                    |
| Network Information(IPv4                                                                                                    | .)                                                                                                    |                                      |
| IPv4 :Condition<br>DHCP<br>IP Address<br>Subnet Mask<br>Default Gateway<br>DNS Server                                                                                                    | Enabled<br>Disabled<br>192. 168. 1. 1<br>255. 255. 255. 0                                                | 「Condition」が「Enabled」<br>あることを確認します。 |

ご注意

工場出荷時、Condition は IPv4、IPv6 と もに「Enabled」(有効)に設定されて

います。IPv6 アドレスを使用しない場

合でも、IPv6 アドレスを「Disabled」

(無効)に設定する必要はありません。

強制的に IPv6 アドレスを使用できない

ようにする場合などに、「Disabled」(無

効)に設定してください。

2. IP Address 3. Default Gateway

1. Condition

4. DNS Server

UPS Agent>

5.Exit

IPv4 アドレスの設定メニュー

| 設定メニュー            | 説明                          |                    |                                                                                      |
|-------------------|-----------------------------|--------------------|--------------------------------------------------------------------------------------|
| 1.Condition       | UPSのネットワークアドレスの条件を設定します。    |                    |                                                                                      |
|                   | 1.Disabled (無効)             |                    | IPv4 アドレスを使用しない場合に選択します。                                                             |
|                   | 2.Enabled(有効)               |                    | IPv4 アドレスを使用する場合に選択します。                                                              |
| 2.IP Address      | UPSのネットワークアドレ               |                    | レスを設定します。                                                                            |
|                   | DHCP Mode<br>友選切            | 1.Disabled<br>(無効) | <ul> <li>固定のIP アドレスを設定する場合に選択します。</li> <li>IPアドレスの入力</li> <li>サブネットマスクの入力</li> </ul> |
|                   | と送訳                         | 2.Enabled<br>(有効)  | IP アドレスを DHCP 割り当てする場合に選択します。                                                        |
| 3.Default Gateway | デフォルトゲートウェイのアドレスを入力します。*    |                    |                                                                                      |
| 4.DNS Server      | DNSサーバのアドレスを入力します。*         |                    |                                                                                      |
| 5.Exit            | 「Network Information」に戻ります。 |                    |                                                                                      |

設定メニュー

※ DHCP 有効時は設定できません。

ここでは以下のアドレスを設定する場合を例として説明します。

- IP アドレス: 172. 30. 3. 181サブネットマスク: 255. 255. 255. 0デフォルトゲートウェイ: 172. 30. 3. 254DNS サーバアドレス: 172. 30. 1. 9
- ご注意 22 ページの表に記録したお客様の IP アドレスを設定してください。

| _ |                                                                                           |                                                              |     |                                                              |
|---|-------------------------------------------------------------------------------------------|--------------------------------------------------------------|-----|--------------------------------------------------------------|
|   | (a) 固定の IP アドレスを設定                                                                        | する場合                                                         | (b) | P アドレスを DHCP 割り当てする場合                                        |
| ( | a) 固定の IP アドレスを設定                                                                         | する場合                                                         |     | ↓<br>30 ページ <b>(b)</b> へ進みます。                                |
|   | Network Information(IPv4)                                                                 |                                                              |     |                                                              |
|   | IPv4 :Condition<br>DHCP<br>IP Address<br>Subnet Mask<br>Default Gateway<br>DNS Server     | :Enabled<br>:Disabled<br>:192.168.1.1<br>:255.255.255.0<br>: |     |                                                              |
|   | 1.Condition<br>2.IP Address<br>3.Default Gateway<br>4.DNS Server<br>5.Exit<br>UPS Agent>2 |                                                              |     | 「IP Address」を選択します。<br>「操作」<br>" 2 "をキー入力し、<br>「Enter」を押します。 |

| Network Information(IPv4)                                                             |                                                     |
|---------------------------------------------------------------------------------------|-----------------------------------------------------|
| IPv4 :Condition<br>DHCP<br>IP Address<br>Subnet Mask<br>Default Gateway<br>DNS Server | Enabled<br>Disabled<br>192.168.1.1<br>255.255.255.0 |
|                                                                                       |                                                     |
| Select DHCP Mode.<br>1.Disabled<br>2.Enabled<br>UPS Agent>1                           |                                                     |

「DHCP Mode」を「Disabled」 (無効)に設定します。

操作

" 1 "をキー入力し、 「Enter」を押します。

| Network Information(IPv4)                                                             |                                                                |                                                            |
|---------------------------------------------------------------------------------------|----------------------------------------------------------------|------------------------------------------------------------|
| IPv4 :Condition<br>DHCP<br>IP Address<br>Subnet Mask<br>Default Gateway<br>DNS Server | :Enabled<br>:Disabled<br>:192.168.1.1<br>:255.255.255.0<br>:   |                                                            |
|                                                                                       |                                                                | IP アドレスを入力します。                                             |
| Input IP Address.<br>UPS Agent>172.30.3.181                                           |                                                                | 「 アドレスをキー入力し、<br>「Enter」を押します。                             |
|                                                                                       |                                                                |                                                            |
| Network Information(IPv4)                                                             | Enabled                                                        |                                                            |
| IPV4 .Condition<br>DHCP<br>IP Address<br>Subnet Mask<br>Default Gateway<br>DNS Server | Enabled<br>Disabled<br>192. 168. 1. 1<br>255. 255. 255. 0<br>: |                                                            |
|                                                                                       |                                                                | サブネットマスクを入力します                                             |
| Input SubnetMask.<br>Agent>255.255.255.0<br>OK<br>=== Hit Enter Key !! ===            |                                                                | 操作<br>サブネットマスクをキー入た<br>「Enter」を押します。<br>再度「Enter」を押します。    |
|                                                                                       |                                                                |                                                            |
| Network Information(IPv4)                                                             |                                                                |                                                            |
| IPv4 :Condition<br>DHCP<br>IP Address<br>Subnet Mask<br>Default Gateway<br>DNS Server | :Enabled<br>:Disabled<br>:172.30.3.181<br>:255.255.255.0<br>:  | ルータなどを経由してネッ<br>ワーク通信を行う場合<br>「Default Gateway」の設定<br>います。 |
| 1 Condition                                                                           |                                                                | 「Default Gateway」を選択                                       |

2. IP Address 3. Default Gateway 4. DNS Server

UPS Agent>3

5.Exit

fault Gateway」を選択し ます。

操作 "3"をキー入力し、 「Enter」を押します。

| Network Information(IPv4)                                                             |                                                      |
|---------------------------------------------------------------------------------------|------------------------------------------------------|
| IPv4 :Condition<br>DHCP<br>IP Address<br>Subnet Mask<br>Default Gateway<br>DNS Server | Enabled<br>Disabled<br>172.30.3.181<br>255.255.255.0 |
|                                                                                       |                                                      |
| Input Default Gateway.<br>UPS Agent>172.30.3.254<br>OK<br>=== Hit Enter Key !! ===    |                                                      |

デフォルトゲートウェイを入力 します。

操作

デフォルトゲートウェイをキー 入力し、「Enter」を押します。 再度「Enter」を押します。

| Network Information(IPv4)                                                                 |                                                                      |
|-------------------------------------------------------------------------------------------|----------------------------------------------------------------------|
| IPv4 :Condition<br>DHCP<br>IP Address<br>Subnet Mask<br>Default Gateway<br>DNS Server     | Enabled<br>Disabled<br>172.30.3.181<br>255.255.255.0<br>172.30.3.254 |
|                                                                                           |                                                                      |
| 1.Condition<br>2.IP Address<br>3.Default Gateway<br>4.DNS Server<br>5.Exit<br>UPS Agent>4 |                                                                      |

ホスト名を利用する場合は、 「DNS Server」の設定を行いま す。

「DNS Server」を選択します。

操作 "4"をキー入力し、 「Enter」を押します。

| Network Information(IPv4)                                                             |                                                                      |
|---------------------------------------------------------------------------------------|----------------------------------------------------------------------|
| IPv4 :Condition<br>DHCP<br>IP Address<br>Subnet Mask<br>Default Gateway<br>DNS Server | Enabled<br>Disabled<br>172.30.3.181<br>255.255.255.0<br>172.30.3.254 |
|                                                                                       |                                                                      |
| Input DNS Server.<br>UPS Agent>172.30.1.9<br>OK<br>=== Hit Enter Key !! ===           |                                                                      |

DNS サーバのアドレスを入力し ます。

操作

DNS サーバのアドレスをキー 入力し、「Enter」を押します。 再度「Enter」を押します。

31 ページへ進みます。

#### (b)IPアドレスをDHCP割り当てする場合

#### ご注意 UPSのIPアドレスをDHCPで割り当てる場合は、ネットワーク名がIPアドレスに変換できる必 要があります。 UPSのMAC アドレスに対応した IPアドレスをDHCPサーバに登録し、IPアドレスと対応する

ネットワーク名を DNS サーバ、WINS サーバ、Hosts ファイルのいずれかに登録してください。

|                                                                                                    |                                                                    | _                                                                                     |
|----------------------------------------------------------------------------------------------------|--------------------------------------------------------------------|---------------------------------------------------------------------------------------|
| Network Information(IPv4)                                                                                                    |                                                                    |                                                                                       |
| IPv4 :Condition<br>DHCP<br>IP Address<br>Subnet Mask<br>Default Gateway<br>DNS Server                                                                                                    | Enabled<br>Disabled<br>192. 168. 1. 1<br>255. 255. 255. 0<br>:     |                                                                                       |
| 1 Condition                                                                                                    |                                                                    | 「IP Address」を選択」                                                                      |
| 2. IP Address<br>3. Default Gateway<br>4. DNS Server                                                                                                    |                                                                    |                                                                                       |
| 5 Fxit                                                                                                    |                                                                    |                                                                                       |
| UPS Agent>2                                                                                                    |                                                                    | 「Enter」を押します。                                                                         |
| UPS Agent>2<br>Network Information(IPv4)<br>IPv4 :Condition<br>DHCP<br>IP Address<br>Subnet Mask<br>Default Gateway<br>DNS Server                                                                        | :Enabled<br>:Disabled<br>:192.168.1.1<br>:255.255.255.0<br>:       | 「Enter」を押します。                                                                         |
| UPS Agent>2<br>Network Information(IPv4)<br>IPv4 :Condition<br>DHCP<br>IP Address<br>Subnet Mask<br>Default Gateway<br>DNS Server<br>Select DHCP Mode.                                                   | :Enabled<br>:Disabled<br>:192. 168. 1. 1<br>:255. 255. 255. 0<br>: | 「Enter」を押します。<br>「DHCP Mode」を「En<br>(有効)に設定します。                                       |
| UPS Agent>2<br>Network Information(IPv4)<br>IPv4 :Condition<br>DHCP<br>IP Address<br>Subnet Mask<br>Default Gateway<br>DNS Server<br>Select DHCP Mode.<br>1. Disabled<br>2. Enabled<br>UPS Agent>2<br>OK | :Enabled<br>:Disabled<br>:192. 168. 1. 1<br>:255. 255. 255. 0<br>: | 「Enter」を押します。<br>「DHCP Mode」を「En<br>(有効)に設定します。<br>「操作<br>"2"をキー入力し、<br>「Enter」を押します。 |

した 31 ページへ進みます。

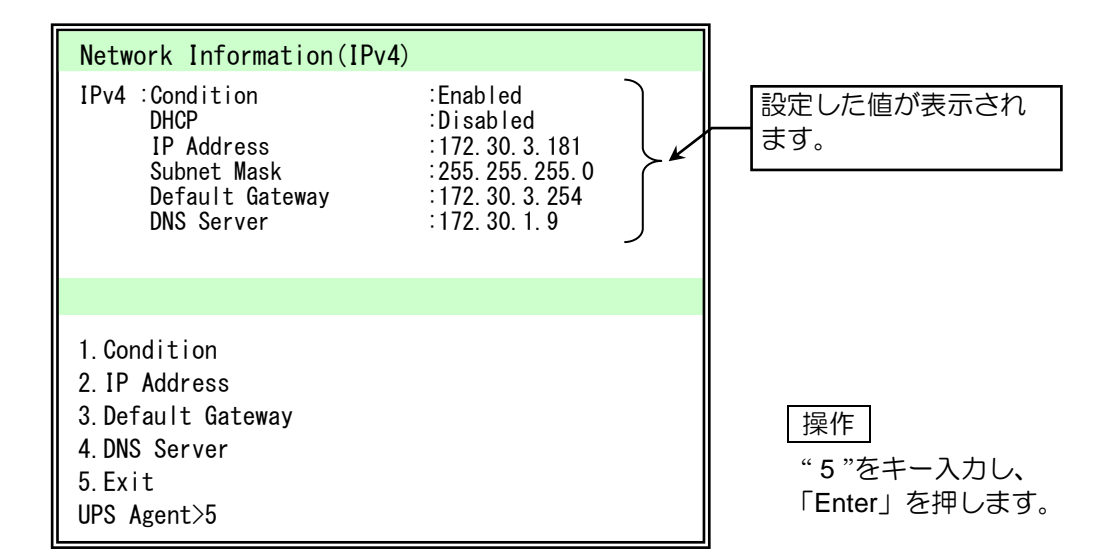

Network Information 画面に戻ります。

| Network Information                                                                                                    |                                                                                                    |
|----------------------------------------------------------------------------------------------------|----------------------------------------------------------------------------------------------------|
| IPv4 :Condition<br>DHCP<br>IP Address<br>Subnet Mask<br>Default Gateway<br>DNS Server<br>IPv6 :Condition<br>IP Address<br>Subnet Prefix Length<br>Link Local Address<br>Default Gateway<br>DNS Server | Enabled<br>Disabled<br>172.30.3.181<br>255.255.255.0<br>172.30.3.254<br>172.30.1.9<br>Enabled<br>fe80::2e0:4eff:fe00:9b45 |
| 1.IPv4 Settings<br>2.IPv6 Settings<br>3.Exit<br>UPS Agent>                                                                                                    |                                                                                                    |

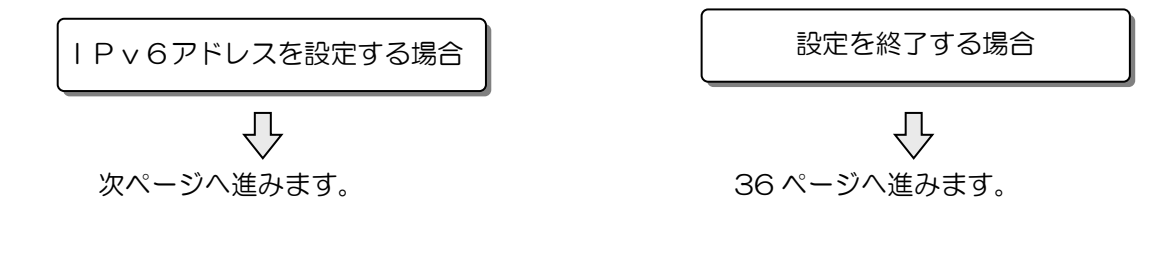

### IPv6アドレスを設定する場合

#### Network Information

| Network Information                                                                                                    |                                                                                            |
|----------------------------------------------------------------------------------------------------|--------------------------------------------------------------------------------------------|
| IPv4 :Condition<br>DHCP<br>IP Address<br>Subnet Mask<br>Default Gateway<br>DNS Server<br>IPv6 :Condition<br>IP Address<br>Subnet Prefix Length<br>Link Local Address<br>Default Gateway<br>DNS Server | Enabled<br>Disabled<br>192.168.1.1<br>255.255.255.0<br>Enabled<br>fe80::2e0:4eff:fe00:9b45 |
| 1. IPv4 Settings<br>2. IPv6 Settings<br>3. Exit<br>UPS Agent>2                                                                                                    |                                                                                            |

Network Information(IPv6)

| Network Information(IPv6)                                                                                                    | 「Condition」が「Enabled」で                                                                                                    |
|----------------------------------------------------------------------------------------------------|----------------------------------------------------------------------------------------------------|
| IPv6 :Condition :Enabled<br>IP Address :<br>Subnet Prefix Length :<br>Link Local Address :fe80::2e0:4eff:fe00:9b45<br>Default Gateway :<br>DNS Server : | あることを確認します。<br>「Link Local Address」は<br>変更できません。                                                                                                    |
| 1. Condition<br>2. IP Address<br>3. Default Gateway<br>4. DNS Server<br>5. Exit<br>UPS Agent>                                                           | ご注意<br>工場出荷時、Condition は IPv4、IPv6 と<br>もに「Enabled」(有効)に設定されて<br>います。IPv4 アドレスを使用しない場<br>合でも、IPv4 アドレスを「Disabled」(無<br>効)に設定する必要はありません。強制<br>的に IPv4 アドレスを使用できないよう<br>にする場合などに、「Disabled」(無効)<br>に設定してください |

IPv6 アドレスの設定メニュー

| 設定メニュー            | 説明                                        |                          |
|-------------------|-------------------------------------------|--------------------------|
| 1.Condition       | UPSのネットワークアドレスの条件を設定します。                  |                          |
|                   | 1.Disabled (無効)                           | IPv6 アドレスを使用しない場合に選択します。 |
|                   | 2.Enabled(有効)                             | IPv6 アドレスを使用する場合に選択します。  |
| 2.IP Address      | UPSのネットワークアドレス、サブネットプレフィックスの長さを<br>設定します。 |                          |
| 3.Default Gateway | デフォルトゲートウェイのアドレスを入力します。                   |                          |
| 4.DNS Server      | DNSサーバのアドレスを入力します。                        |                          |
| 5.Exit            | 「Network Information」に戻ります。               |                          |

ここでは以下のアドレスを設定する場合を例として説明します。

| IP アドレス         | : | 2001:db   |
|-----------------|---|-----------|
| サブネットプレフィックスの長さ | : | 64        |
| デフォルトゲートウェイ     | : | 2001 : db |
| DNS サーバアドレス     | : | 2001:db   |

2001:db8::1 64 2001:db8::ffff 2001:db8::fffe

ご注意 22 ページの表に記録したお客様の IP アドレスを設定してください。

| Network Information(IPv6)                                                                                    |                                                 |  |
|----------------------------------------------------------------------------------------------------|-------------------------------------------------|--|
| IPv6 :Condition<br>IP Address<br>Subnet Prefix Length<br>Link Local Address<br>Default Gateway<br>DNS Server | :Enabled<br>:<br>:fe80::2e0:4eff:fe00:9b45<br>: |  |
|                                                                                                    |                                                 |  |
| 1.Condition<br>2.IP Address<br>3.Default Gateway<br>4.DNS Server<br>5.Exit<br>UPS Agent>2                    |                                                 |  |

 Network Information(IPv6)

 IPv6 :Condition
 :Enabled

 IP Address
 :

 Subnet Prefix Length
 :

 Link Local Address
 :fe80::2e0:4eff:fe00:9b45

 Default Gateway
 :

 DNS Server
 :

Input IP Address. UPS Agent>2001:db8::1

| Network Information(IPv                                                                                      | 6)                                            |
|----------------------------------------------------------------------------------------------------|-----------------------------------------------|
| IPv6 :Condition<br>IP Address<br>Subnet Prefix Length<br>Link Local Address<br>Default Gateway<br>DNS Server | :Enabled<br><br>:fe80::2e0:4eff:fe00:9b45<br> |
| Input Subnet Prefix Lengt<br>UPS Agent>64<br>OK                                                              | :h.                                           |
| === Hit Enter Key !! ===                                                                                     |                                               |

「IP Address」を選択します。

│<u>操作</u> "2"をキー入力し、 「Enter」を押します。

IPv6 アドレスを入力します。

操作 IP アドレスをキー入力し、 「Enter」を押します。

サブネットプレフィックスの長さ を入力します。

操作

サブネットプレフィックスの長さ をキー入力し、「Enter」を押しま す。再度「Enter」を押します。

| Network Information(IPv6)                                                                                    |                                                                        |  |
|----------------------------------------------------------------------------------------------------|------------------------------------------------------------------------|--|
| IPv6 :Condition<br>IP Address<br>Subnet Prefix Length<br>Link Local Address<br>Default Gateway<br>DNS Server | :Enabled<br>:2001:db8::1<br>:64<br>:fe80::2e0:4eff:fe00:9b45<br>:<br>: |  |
|                                                                                                    |                                                                        |  |
| 1.Condition<br>2.IP Address<br>3.Default Gateway<br>4.DNS Server<br>5.Exit<br>UPS Agent>3                    |                                                                        |  |

| Network Information(IPv6                                                                                     | 5)                                                                     |
|----------------------------------------------------------------------------------------------------|------------------------------------------------------------------------|
| IPv6 :Condition<br>IP Address<br>Subnet Prefix Length<br>Link Local Address<br>Default Gateway<br>DNS Server | :Enabled<br>:2001:db8::1<br>:64<br>:fe80::2e0:4eff:fe00:9b45<br>:<br>: |
|                                                                                                    |                                                                        |
| Input Default Gateway.<br>UPS Agent>2001:db8::ffff<br>OK<br>=== Hit Enter Key !! ===                         |                                                                        |

| Network Information(IPv6                                                                                     | 6)                                                                                   |
|----------------------------------------------------------------------------------------------------|--------------------------------------------------------------------------------------|
| IPv6 :Condition<br>IP Address<br>Subnet Prefix Length<br>Link Local Address<br>Default Gateway<br>DNS Server | :Enabled<br>:2001:db8::1<br>:64<br>:fe80::2e0:4eff:fe00:9b45<br>:2001:db8::ffff<br>: |
|                                                                                                    |                                                                                      |
| 1.Condition<br>2.IP Address<br>3.Default Gateway<br>4.DNS Server<br>5.Exit<br>UPS Agent>4                    |                                                                                      |

ルータなどを経由してネット ワーク通信を行う場合は、 「Default Gateway」の設定を行 います。

「Default Gateway」を選択し ます。

操作方法 " 3 "をキー入力し、 「Enter」を押します。

デフォルトゲートウェイを入力 します。

操作

デフォルトゲートウェイをキー 入力し、「Enter」を押します。 再度「Enter」を押します。

ホスト名を利用する場合は、 「DNS Server」の設定を行いま す。

「DNS Server」を選択します。

操作

" 4 "をキー入力し、 「Enter」を押します。

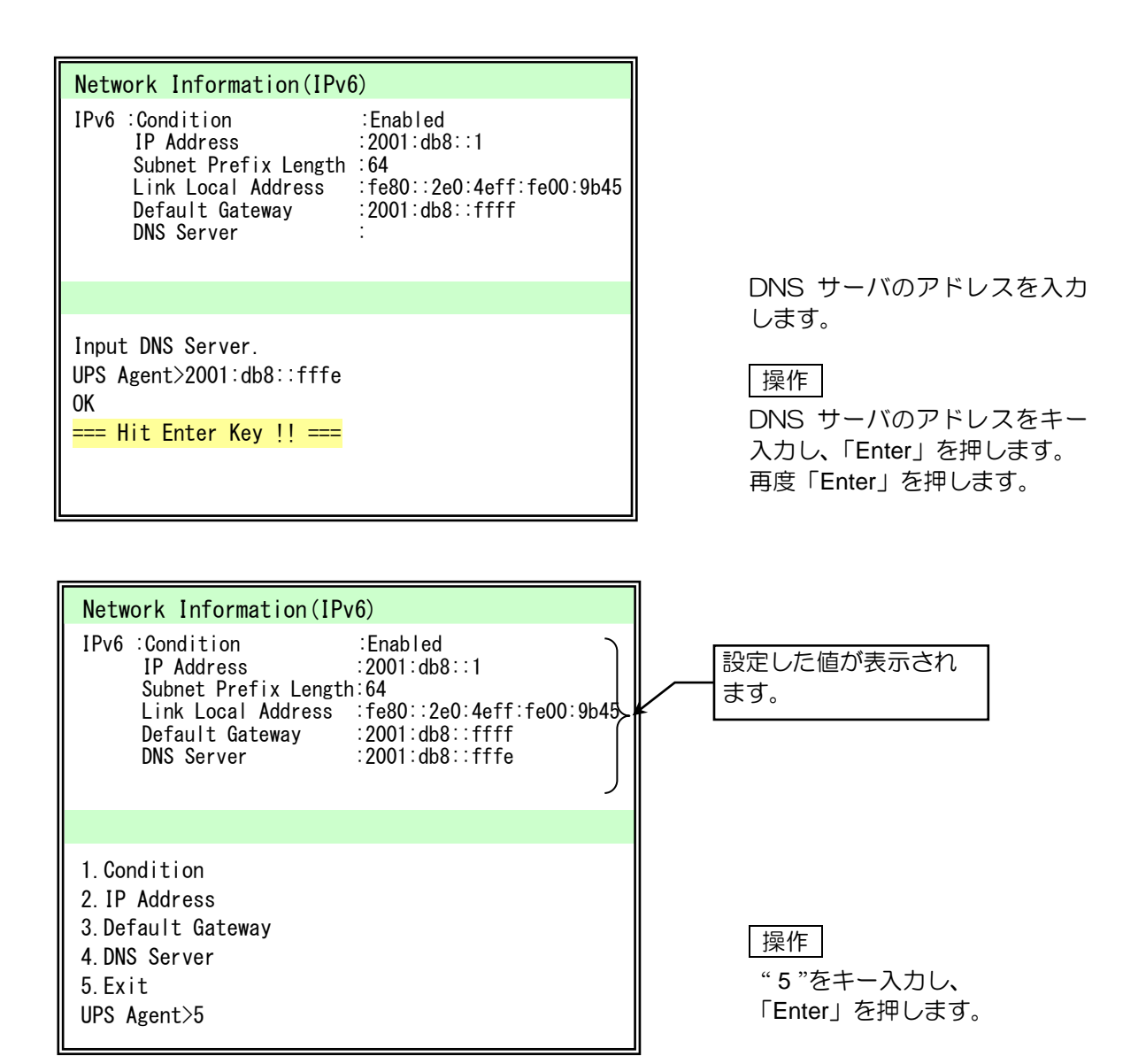

Network Information 画面に戻ります。

| Network Information                                                                                                    |                                                                                                    |  |
|----------------------------------------------------------------------------------------------------|----------------------------------------------------------------------------------------------------|--|
| IPv4 :Condition<br>DHCP<br>IP Address<br>Subnet Mask<br>Default Gateway<br>DNS Server<br>IPv6 :Condition<br>IP Address<br>Subnet Prefix Length<br>Link Local Address<br>Default Gateway<br>DNS Server | :Enabled<br>:Disabled<br>:172.30.3.181<br>:255.255.255.0<br>:172.30.3.254<br>:172.30.1.9<br>:Enabled<br>:2001:db8::1<br>:64<br>:fe80::2e0:4eff:fe00:9b45<br>:2001:db8::ffff<br>:2001:db8::fffe |  |
|                                                                                                    |                                                                                                    |  |
| 1.IPv4 Settings<br>2.IPv6 Settings<br>3.Exit<br>UPS Agent>                                                                                                    |                                                                                                    |  |

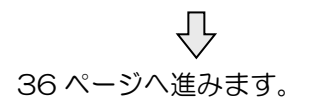

③ ネットワークアドレスの設定を反映するために、Main Menu を終了します。

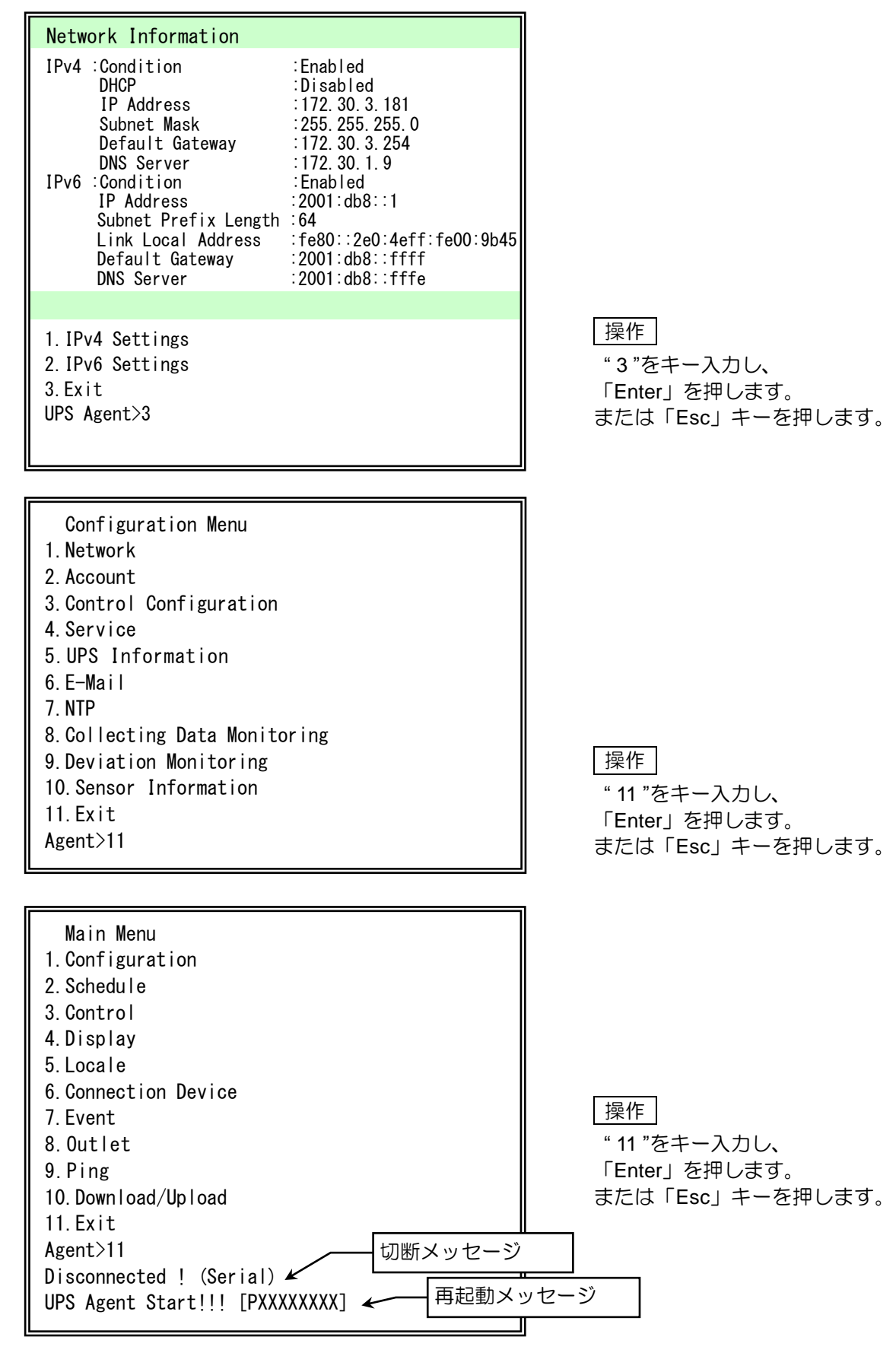

切断メッセージが表示されてから 30 秒後に LAN インタフェースカードが再起動します。 再起動後、UPSはお使いのネットワーク内で利用可能な状態になります。

# 13. 動作パラメータの設定

ご使用のシステム構成、ネットワーク環境に合わせて、動作パラメータの設定をします。

ターミナル機能、または Web 管理ツールから設定する場合は、ユーザガイドをご覧ください。 ユーザガイドは当社のホームページからダウンロードできます。(「1.2 ユーザガイドについて」 をご覧ください)

別売りの当社製UPS管理ソフトウェアから設定する場合は、UPS管理ソフトウェアに添付されている取扱説明書をご覧ください。

#### - ご注意

UPSにLANインタフェースカードを取り付けた後、IPアドレス設定を含めた設定作業が行われていない場合でもUPSはデフォルト設定値にしたがい動作します。取り付けた後は使用環境に合った設定に変更してください。

おもな設定のデフォルト値は下表のとおりです。

| 項目              | PRLANIFU11B, U13B<br>(本製品) | PRLANIFU03, U05 より前の<br>製品(旧製品) <sup>※1</sup> |
|-----------------|----------------------------|-----------------------------------------------|
| 停電確認時間          | 60 秒                       | 60 秒                                          |
| シャットダウン遅延時間     | 30 秒<br>登録装置がなくてもカウントする    | 30 秒<br>登録装置がなければカウントしない                      |
| UPS自動停止時間       | 120 秒                      | 120 秒                                         |
| 停電時 UPS を自動停止する | 停止しない                      | 停止する                                          |
| 復電時 UPS を自動起動する | 起動しない                      | 起動する                                          |

\*1 旧製品と本製品ではデフォルト値の異なる設定があります。旧製品\*2を使用されていた場合はご注意ください。

\*2 PRLANIFU03, U05(旧製品)と本製品では上記のデフォルト値は同じです。

「9.3 センサの配線」で接続したセンサ接続用ケーブルおよびシリアル通信ケーブルが外れるおそれのある場合は、添付品の結束バンドでケーブルを固定します。

①下記の添付品を準備します。

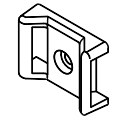

結束バンド固定具 1個

ねじ 1個

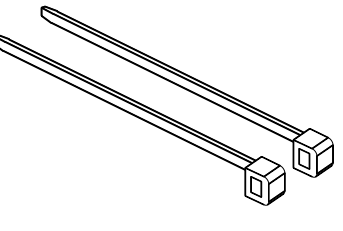

結束バンド 2本 (1本は予備)

② LAN インタフェースカードを固定しているねじを外します。

③ 添付品のねじを使用して、結束バンド固定具を共締めします。

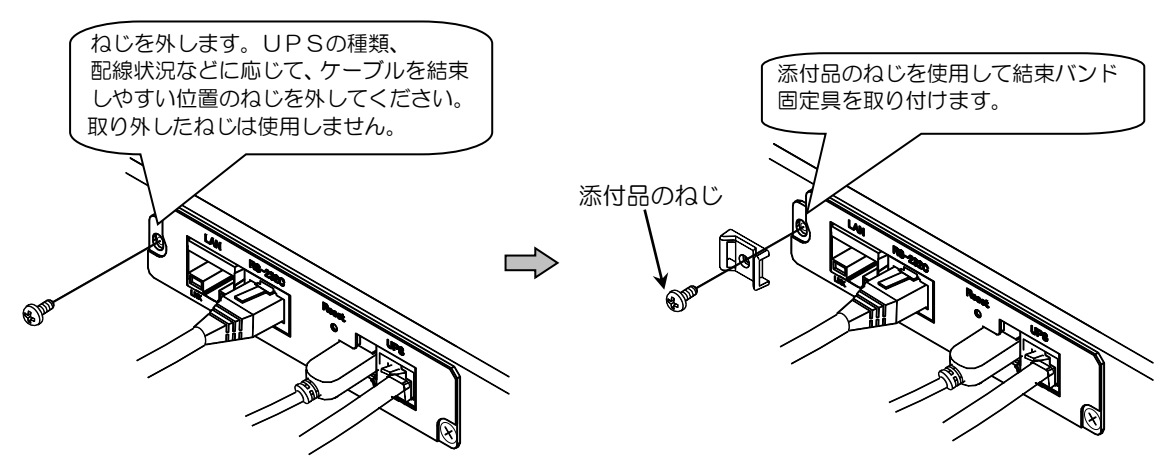

④ 結束バンドを結束バンド固定具に通します。

⑤ ケーブルを結束バンドで固定します。 センサ接続用ケーブルとシリアル通信ケーブルの2本のケーブルがある場合は、下図のように 2本合わせて結束バンドで固定します。

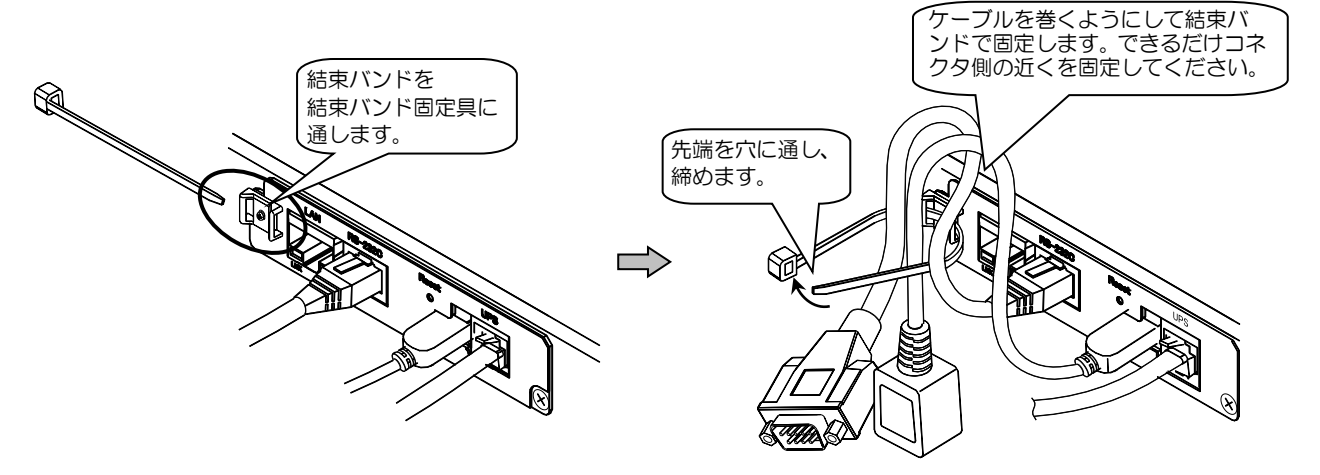

⑥ 固定後、結束バンドの不要な部分を切ります。

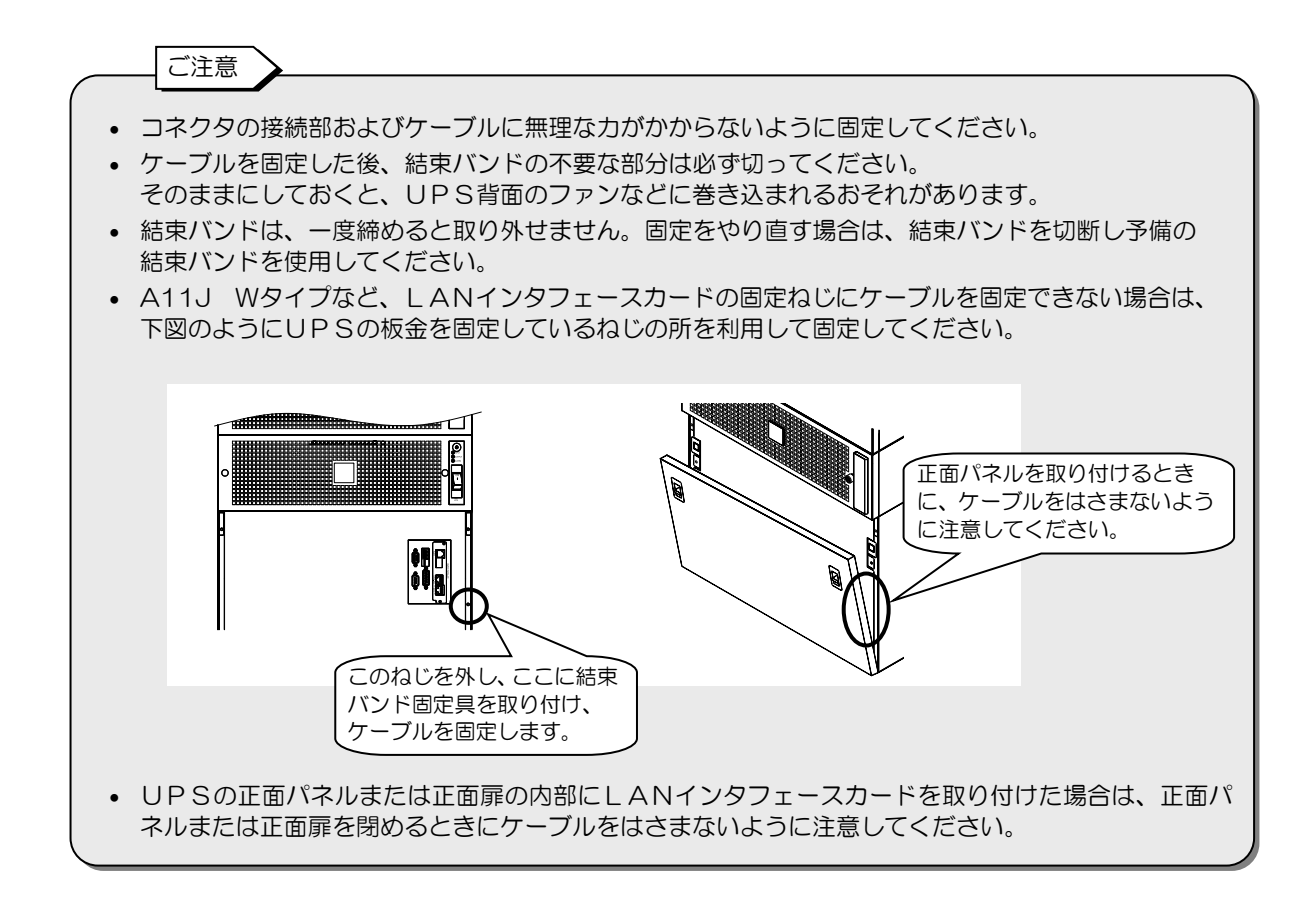

# 15. 点検・保守

LAN インタフェースカードの期待寿命は 10 年\*です。 LAN インタフェースカードには、経年的に交換が必要な部品はないため、定期点検などは必要あり ません。 センサを接続している場合、センサにほこりなどがついているときは取り除いてください。

※. 周囲温度が年平均30℃の場合の期待寿命です。

# 16. 保証について

LANインタフェースカードの保証はUPSに準じます。UPSの取扱説明書をご覧ください。

# 17.1 LAN インタフェースカード

## PRLANIFU11B

| 項目              | 規格または特性                                                                                                    |  |
|-----------------|----------------------------------------------------------------------------------------------------|--|
| 型 番             | PRLANIFU11B                                                                                                    |  |
| 外形寸法            | 105W × 125.5D × 23.5H                                                                                                    |  |
| 質量              | 120 g                                                                                                    |  |
| 動作環境            | 温度:-25℃ ~ 60℃<br>湿度:0~90%RH(結露なきこと)                                                                                                    |  |
| 消費電力            | 1.4W                                                                                                    |  |
| 時計バックアップ用<br>電池 | CR1220(バックアップ期間:約5年 <sup>※</sup> )                                                                                                    |  |
| LAN 通信          | ・転送速度:100Mbps/10Mbps(自動認識)<br>・転送方式(全二重/半二重):自動(auto)                                                                                                    |  |
| 機能              | <ul> <li>・コンピュータの自動シャットダウン(マルチプラットフォーム対応)</li> <li>・電源冗長化コンピュータのシャットダウン</li> <li>・復電時のコンピュータ自動起動</li> <li>・スケジュール運転</li> <li>・UPSの状態表示(Webプラウザ、SSHまたは Telnet 対応)</li> <li>・SNMPエージェント<br/>(RFC1628、JEMA-MIB、山洋電気プライベート MIB)</li> <li>・E-Mail 送信/受信</li> <li>・NTP(Network Time Protocol)対応</li> <li>・設定値ダウンロード/アップロード</li> <li>・テスト機能<br/>(スクリプト実行、E-Mail 送信、SNMPトラップ送信、シャットダウン)</li> <li>・Syslog サーバへのイベント通知</li> <li>・計測値逸脱監視(UPS 内部情報)</li> <li>・統計グラフ表示機能(UPS 内部情報)</li> </ul> |  |
| 対応プロトコル         | TCP/IP, UDP, DHCP, SNMP (v1, v2, v3), HTTP, HTTPs, Telnet,<br>SSH, FTP, FTPs, SMTP (over SSL/TLS), POP3 (over SSL/TLS),<br>APOP, NTP                                                                                                    |  |

| ──*時計バックアップ期間のご注意 >          |                      |
|------------------------------|----------------------|
| LANインタフェースカードを通電しない期間が5年を超える | ると、時計機能が失われる場合があります。 |

## PRLANIFU13B

| 項目              | 規格または特性                                                                                                    |  |
|-----------------|----------------------------------------------------------------------------------------------------|--|
| 型番              | PRLANIFU13B                                                                                                    |  |
| 外形寸法            | 105W × 125.5D × 23.5H                                                                                                    |  |
| 質量              | 160 g                                                                                                    |  |
| 動作環境            | 温度:-25℃ ~ 60℃<br>湿度:0~90%RH(結露なきこと)                                                                                                    |  |
| 消費電力            | 1.7W 湿度センサ 16 個接続時                                                                                                    |  |
| 時計バックアップ用<br>電池 | CR1220(バックアップ期間:約5年 <sup>※</sup> )                                                                                                    |  |
| LAN 通信          | ・転送速度:100Mbps/10Mbps(自動認識)<br>・転送方式(全二重/半二重):自動(auto)                                                                                                    |  |
| 機能              | <ul> <li>・コンピュータの自動シャットダウン(マルチプラットフォーム対応)</li> <li>・電源冗長化コンピュータのシャットダウン</li> <li>・復電時のコンピュータ自動起動</li> <li>・スケジュール運転</li> <li>・UPSの状態表示(Webプラウザ、SSHまたは Telnet 対応)</li> <li>・SNMPエージェント<br/>(RFC1628、JEMA-MIB、山洋電気プライベート MIB)</li> <li>・E-Mail 送信/受信</li> <li>・NTP(Network Time Protocol)対応</li> <li>・設定値ダウンロード/アップロード</li> <li>・テスト機能<br/>(スクリプト実行、E-Mail 送信、SNMPトラップ送信、シャットダウン)</li> <li>・Syslog サーバへのイベント通知</li> <li>・温度・湿度計測(最大 16 ポイント)</li> <li>・計測値逸脱監視(UPS 内部情報、温度、湿度)</li> <li>・統計グラフ表示機能(UPS 内部情報、温度、湿度)</li> </ul> |  |
| 対応プロトコル         | TCP/IP, UDP, DHCP, SNMP (v1, v2, v3), HTTP, HTTPs, Telnet,<br>SSH, FTP, FTPs, SMTP (over SSL/TLS), POP3 (over SSL/TLS),<br>APOP, NTP                                                                                                    |  |

\*時計バックアップ期間のご注意

LANインタフェースカードを通電しない期間が5年を超えると、時計機能が失われる場合があります。

## 17.2 センサ

### PRLANSN001, PRLANSN002

| 項目                 | 規格または特性                            |                                                                                     |
|--------------------|------------------------------------|-------------------------------------------------------------------------------------|
| センサ                | 温度センサ                              | 湿度センサ                                                                               |
| 型番                 | PRLANSN001                         | PRLANSN002                                                                          |
| 外形寸法<br>(幅×奥行き×高さ) | 60×60×27mm                         |                                                                                     |
| 質量                 | 50 g                               |                                                                                     |
| 動作環境               | 温度:-25℃~+80℃<br>湿度:0~90%RH(結露なきこと) | <sup>**1</sup> 温度:-25℃~+80℃<br>湿度:0~95%RH(結露なきこと)                                   |
| 測定範囲               | -25℃~+80℃                          | **1 5%~95%RH(結露なきこと)                                                                |
| 精度                 | ±1.0℃(-10℃~+80℃)<br>±2.0℃(-10℃未満)  | <sup>※2</sup><br>1年後の精度=± 5%RH (25℃)<br>5年後の精度=± 8%RH (25℃)<br>10年後の精度=±10%RH (25℃) |
| 最大ケーブル長            | 100m(総延長)                          |                                                                                     |
| 最大接続数              | 16 個                               |                                                                                     |
| 対応ケーブル             | LAN ケーブル CAT5 以上 ストレート・8 芯         |                                                                                     |
| 寿命                 | 10年                                |                                                                                     |

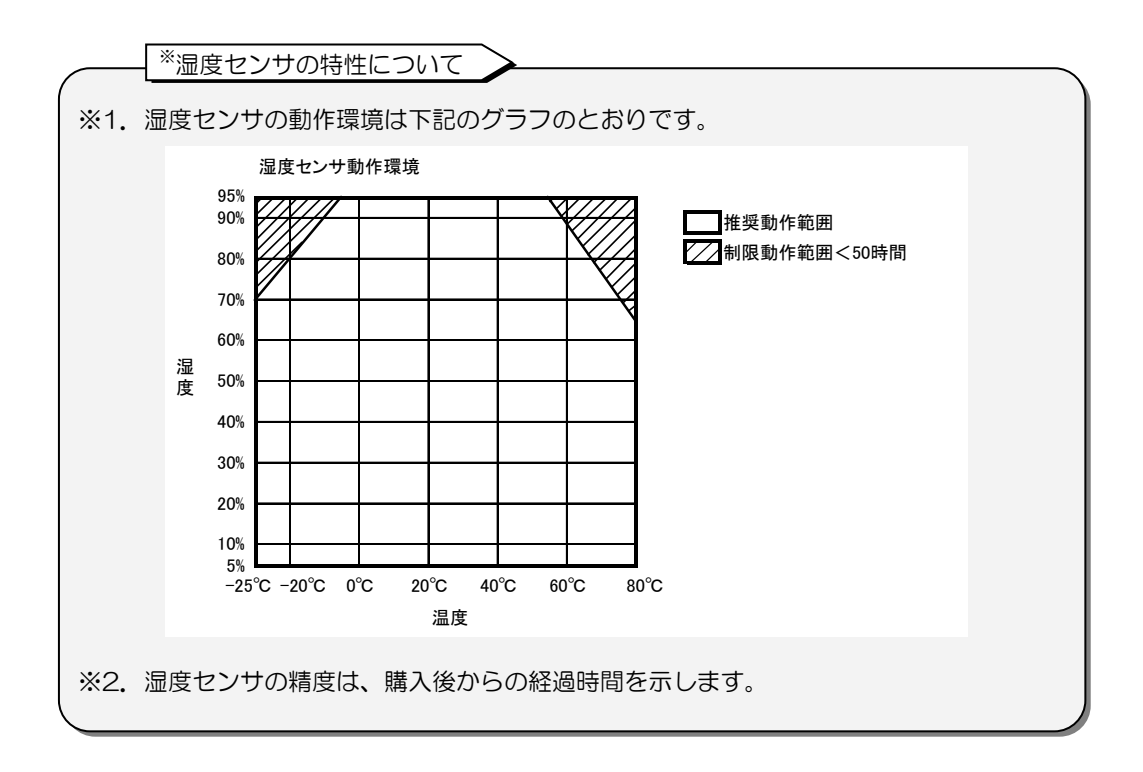

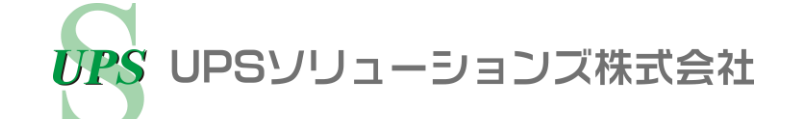

【本社】〒101-0032

東京都千代田区岩本町 2-13-6 ミツボシ第3ビル TEL: 03-5833-4061 FAX: 03-3861-0920 テクニカル・サポートグループ

【西日本支店】〒532-0011 大阪市淀川区西中島 6-11-25 第 10 新大阪ビル 6F TEL: 06-6838-4881 FAX: 06-6838-4882

【中部支店】〒464-0074

名古屋市千種区仲田 2-15-12 ワークビル 4F TEL: 052-734-9200 FAX: 052-734-9500

【北海道営業所】〒060-0004 札幌市中央区北4条西 12-1-28 北4条ビル 7F TEL: 011-280-0015 FAX: 011-280-0016

【九州営業所】〒812-0011 福岡市博多区博多駅前 2-20-15 第7 岡部ビル 3F TEL: 092-481-3441 FAX: 092-481-3442

http://www.ups-sol.com/ support@ups-sol.com

受付時間 平日 9:00~18:00 (当社休日を除く)

本取扱説明書に記載された会社名と商品名は、それぞれ各社の称号、商標または登録商標です。 ※本取扱説明書記載の内容は予告なく変更することがありますのでご了承ください。

各種ダウンロード URL http://www.ups-sol.com/download/index.html